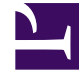

# **GENESYS**

This PDF is generated from authoritative online content, and is provided for convenience only. This PDF cannot be used for legal purposes. For authoritative understanding of what is and is not supported, always use the online content. To copy code samples, always use the online content.

Pulse Help

Pulse 8.5.103

# Table of Contents

| Guida di Genesys Pulse           | 3  |
|----------------------------------|----|
| Introduzione                     | 6  |
| Gestione di dashboard e pannelli | 13 |
| Esempi di dashboard e pannelli   | 19 |
| Report popolari                  | 23 |
| Aggiunta di widget del report    | 30 |
| Tipi di widget                   | 34 |
| Visualizzare contenuti esterni   | 39 |
| Modelli di widget                | 41 |
| Proprietà statistiche            | 48 |
| Formule del report               | 61 |
| Libreria di funzioni modello     | 69 |

# Guida di Genesys Pulse

Genesys Pulse è un'applicazione plug-in di GAX (Genesys Administrator Extension), che consente di visualizzare rapidamente le statistiche in tempo reale del contact center sui dashboard all'interno dell'interfaccia utente grafica GAX.

#### Importante

Non è possibile utilizzare la modalità di compatibilità in Internet Explorer, anche se si sta utilizzando una versione supportata.

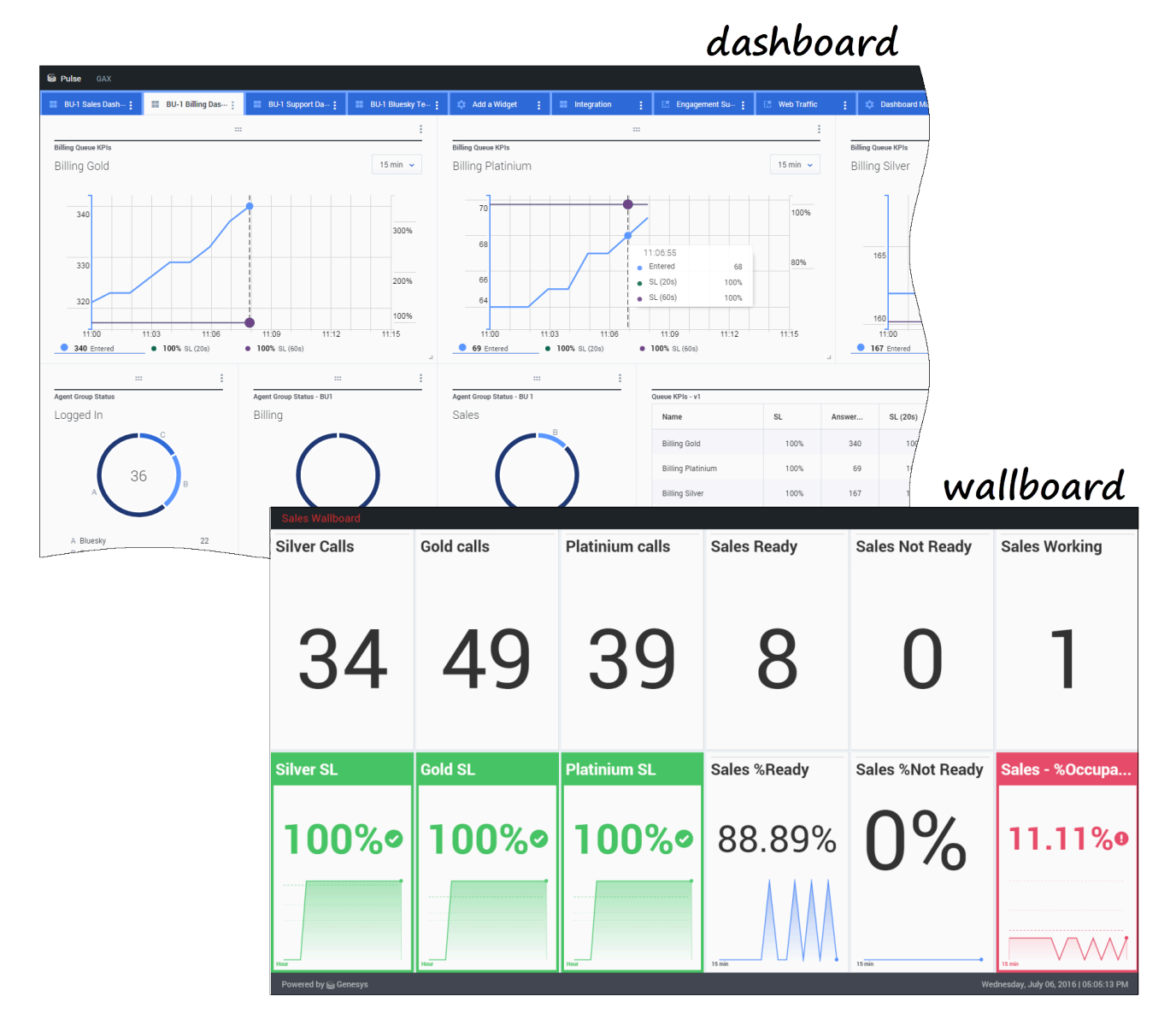

È possibile:

- visualizzare i report nei widget sul dashboard o sul pannello di Genesys Pulse;
- personalizzare i widget per visualizzare grafici ad anello, a griglia, a KPI (Indicatore di prestazioni chiave) o a barre;
- utilizzare modelli personalizzati per creare rapidamente widget di report per il dashboard.

#### Siete pronti? Iniziamo.

Se cercate risposte a domande specifiche, provate con i seguenti argomenti:

• Report popolari in tempo reale

- Gestione di dashboard e pannelli
- Esempi di dashboard e pannelli
- Aggiunta di report al dashboard o pannello
- Visualizzazione di contenuti esterni
- Proprietà statistiche

### Novità di Pulse

La versione di Pulse in uso potrebbe non includere tutte le nuove funzionalità descritte in questa guida:

• sono stati infatti introdotti i pannelli.

# Introduzione

Genesys Pulse è il gateway per il monitoraggio del contact center per soddisfare al meglio le esigenze aziendali.

#### Importante

Gli elementi visualizzati in Genesys Pulse variano a seconda del contact center e del ruolo svolto all'interno di esso, quindi potrebbe non essere possibile eseguire tutte le operazioni o visualizzare tutti gli elementi inclusi in questa guida. Se si desidera effettuare operazioni di esecuzione o visualizzazione che non sono possibili, rivolgersi al supervisore o all'amministratore di sistema.

Ora che si ha una conoscenza approfondita di Genesys Pulse, è probabile che ci si chieda come usarlo. La pagina Introduzione consente di eseguire, visualizzare e gestire i report. Ecco come.

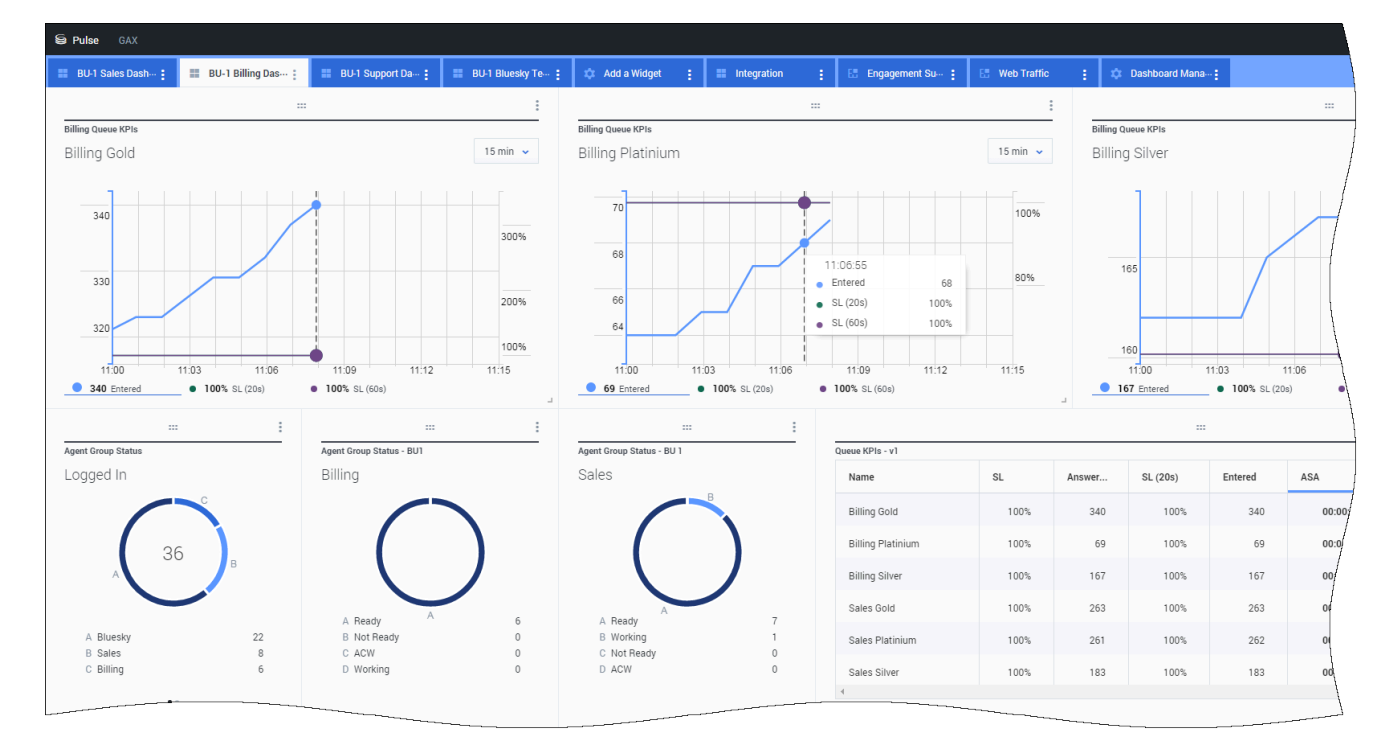

# Accesso ai report

È possibile aprire il dashboard di Genesys Pulse in GAX (Genesys Administrator Extension) per visualizzare i report in tempo reale.

l report vengono visualizzati nei widget, che possono essere espansi facilmente alle dimensioni del dashboard per visualizzare ulteriori dettagli.

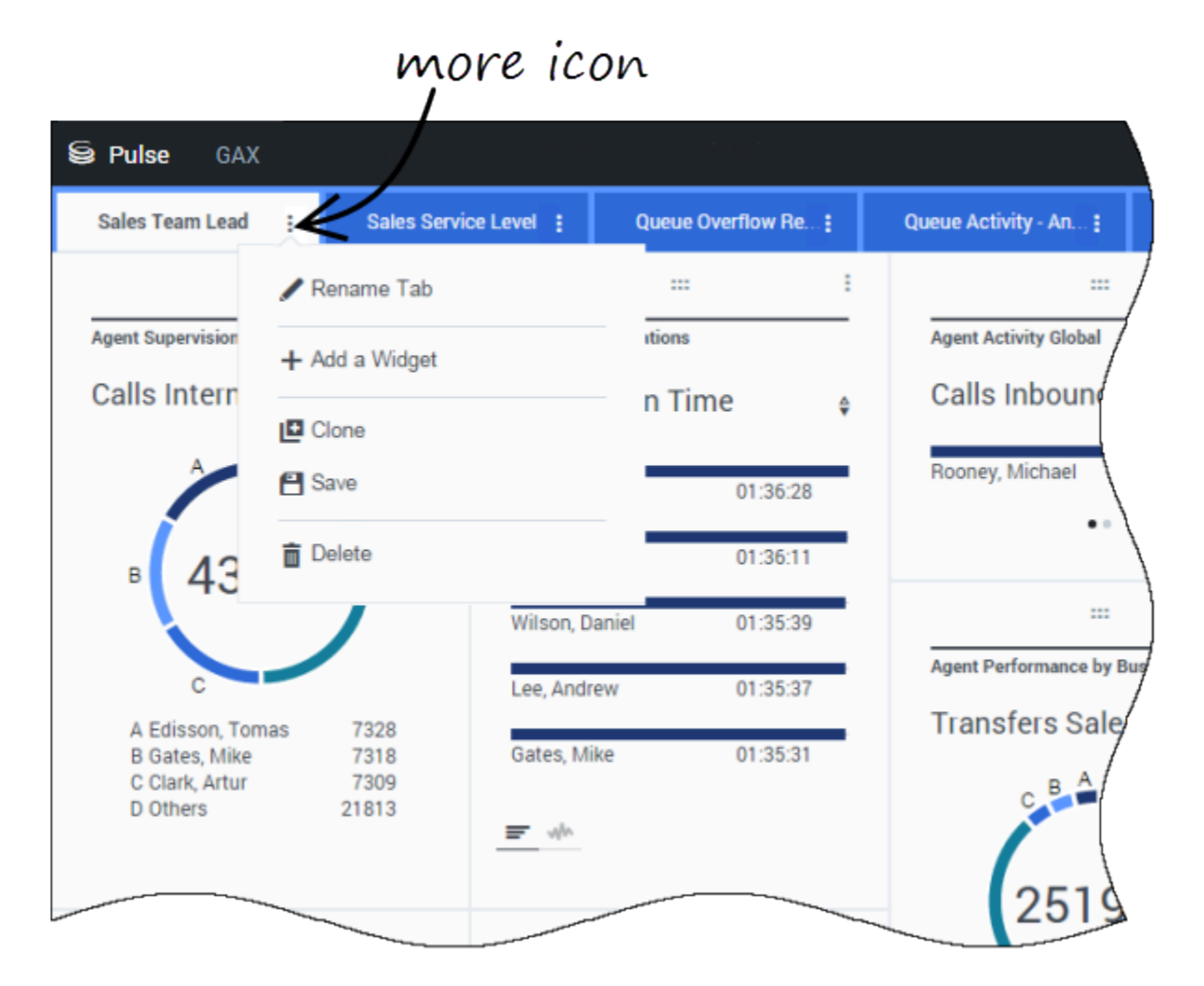

Utilizzare le schede per gestire i dashboard e i pannelli di Genesys Pulse. Fare clic sull'icona del più nell'angolo destro del dashboard per visualizzare le seguenti opzioni:

- Aggiungi un widget—Consente di aggiungere un nuovo widget al dashboard o pannello.
- Clona—Consente di creare una nuova copia del dashboard o pannello.
- Chiudi—Consente di chiudere il dashboard o pannello.

Gestione di dashboard e pannelli

- Personalizza—Consente di modificare il nome, la descrizione e altre opzioni del dashboard o pannello.
- Avvia—Consente di avviare un pannello.
- **Pubblica**—Consente di condividere il dashboard o pannello non pubblicato.

- Salva con nome—Consente di salvare una nuova copia del dashboard o pannello pubblicato.
- Aggiorna copiaacondiviso—Consente di sovrascrivere la copia pubblicata del dashboard o pannello.

| System :     | New Dashboard | 1           |               | add a      | widget |
|--------------|---------------|-------------|---------------|------------|--------|
|              | 1             |             |               |            |        |
| Agent KPIs   | Add a         | Widget      | _ /           |            |        |
| Login Time   | \$            |             |               |            |        |
| Bronte, G 00 | 00:00         |             | - \           |            |        |
| Bronte, R 00 | 00:00         |             |               | ma         | ore    |
|              |               |             | )             | 1          |        |
|              |               | 😂 Pulse GAX | /             |            |        |
|              |               | System :    | New Dashboard |            |        |
| E day        |               |             | _ <           |            | /      |
|              |               | Agent KPIs  | 🖸 Exp         | and to Tab | /      |
|              |               | Login Time  | A 5-10        |            | (      |
|              |               | Bronte, G   | 00:01         |            | - \    |
|              |               | Bronte, R   | 00:01         |            |        |
|              |               |             | 💼 Dele        | ete        |        |
|              |               |             |               |            | /      |
|              |               |             |               |            | (      |
|              |               |             |               |            |        |
|              |               |             |               |            |        |

# Utilizzo dei widget del report

I widget di Genesys Pulse visualizzano grafici ad anello, dati, a KPI (Indicatore di prestazioni chiave), di tracciamento temporale o a barre relativi a statistiche chiave per gli oggetti sul dashboard.

È possibile selezionare le opzioni seguenti:

• **Clona**—Consente di creare una copia del widget.

- Elimina—Consente di eliminare il widget.
- Downalod—Consente di scaricare i dati dei report in un file CSV.
- Modifica—Consente di modificare il widget.
- Espandi fino alla scheda—Consente di ottenere una visualizzazione espansa e dettagliata del report.

È anche possibile aggiungere nuovi widget al dashboard.

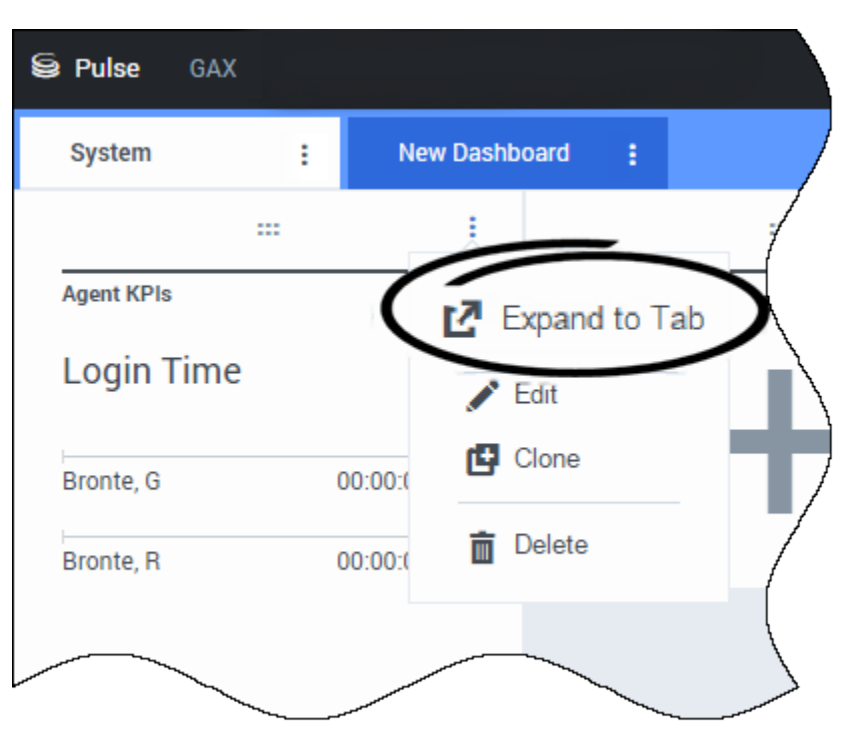

Espandere i report nel dashboard

Fare clic sull'icona più nell'angolo superiore destro di un widget e selezionare **Espandi fino alla scheda** per ottenere una visualizzazione dettagliata del report. Il report espanso verrà aperto in una nuova scheda, in modo da non modificare il dashboard iniziale.

È possibile selezionare le opzioni seguenti:

- Scaricare i dati dei report in un file CSV selezionando Scarica widget dal menu Altro.
- Apportare le modifiche al widget di origine selezionando Modifica dal menu Altro.
- Modificare il numero di colonne che si desidera visualizzare su una griglia facendo clic sull'icona a forma di matita.
- L'opzione consente di ordinare le opzioni, definire gli oggetti e definire le statistiche.
- Possono essere visualizzati quattro tipi di grafico nel widget espanso:
  - [+] Tracciatura tempo

|       | 91 - I | Work Items / | Letivity : | CT-EW | M-Current : | 61    | - EWM - Overd | 64 I 4                        |       |       |       |            |                                      |    |
|-------|--------|--------------|------------|-------|-------------|-------|---------------|-------------------------------|-------|-------|-------|------------|--------------------------------------|----|
| EWM   | l Reso | urce         |            |       |             |       |               |                               |       |       |       |            | £ =                                  | 57 |
| 00:00 | 02:00  | 04.00        | 06:00      | 08:00 | 10.00       | 12:00 | 14.00         | 16.00                         | 18:00 | 20:00 | 22:00 | 24:00      | Work Items Processed                 |    |
|       |        |              |            |       |             |       |               |                               |       |       |       |            | All Objects                          |    |
| 3     |        |              |            |       |             |       |               |                               |       |       |       |            | Chanel, Monique                      |    |
|       |        |              |            |       |             |       |               |                               |       |       |       |            | Hammond, Steve                       |    |
|       |        |              |            |       |             |       |               |                               |       |       |       |            | McDaddy, Trevor                      |    |
| 2     |        |              |            |       |             | 44    |               | anel, Monigu<br>burn, Kristen | •     | 3     |       | <b>A</b> 0 | <ul> <li>Milburn, Kristen</li> </ul> |    |
|       |        |              |            |       |             |       | • Sp          | pola, Kristi                  |       | 1     |       |            | <ul> <li>Sippola, Kristi</li> </ul>  |    |
|       |        |              |            |       |             |       |               |                               |       |       |       |            |                                      |    |
| 1     |        |              |            |       |             |       |               |                               |       |       |       | •          |                                      |    |
|       |        |              |            |       |             |       |               |                               |       |       |       |            |                                      |    |
|       |        |              |            |       |             |       |               |                               |       |       |       |            |                                      |    |

#### • [+] Istogramma raggruppato

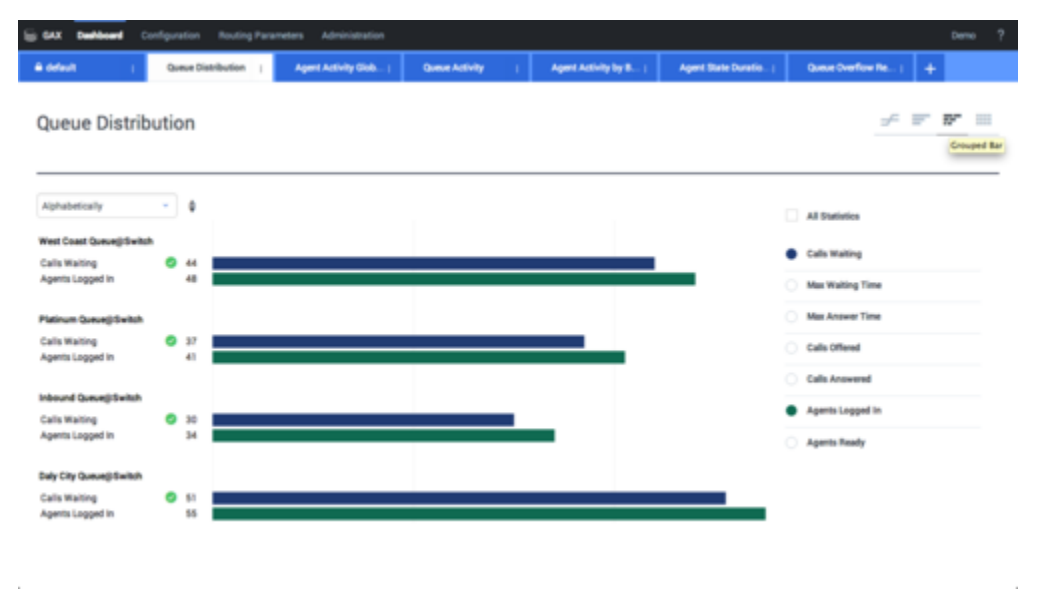

• [+] Istogramma in pila

| GAX Dehboard C                                   | onfiguration | Routing Para | meters Administration |                                           |      |                    |                     |                   | Demo ?  |
|--------------------------------------------------|--------------|--------------|-----------------------|-------------------------------------------|------|--------------------|---------------------|-------------------|---------|
| A default (                                      | Queue Dis    | tribution (  | Agent Activity Glob   | Queue Activity                            | 1 49 | et Activity by B ( | Agent State Duratio | Queue Overflow Re | - i +   |
| Queue Distrib                                    | oution       |              |                       |                                           |      |                    |                     | -                 | · • • = |
| Alphabetically                                   | • 0          |              |                       | Daly City Queue)) Switch<br>Calls Waiting | 51 0 |                    | 100 110             |                   |         |
| Dely City Queue@Switch<br>Inbound Queue@Switch   | 107          |              |                       |                                           |      |                    |                     | All Statistics    | •       |
| Platinum Queue@Switch<br>West Coast Queue@Switch | 79           |              |                       |                                           |      |                    |                     | Calls Waiting     |         |
|                                                  |              |              |                       |                                           |      |                    | _                   | Calls Offered     |         |
|                                                  |              |              |                       |                                           |      |                    |                     | Agents Logged in  |         |
|                                                  |              |              |                       |                                           |      |                    |                     | Agents Ready      |         |

#### • [+] Dati

| _                       |    |                           |                          |                          |                            |                      |                       |                           |                          |                      |  |
|-------------------------|----|---------------------------|--------------------------|--------------------------|----------------------------|----------------------|-----------------------|---------------------------|--------------------------|----------------------|--|
| ji GAX Palee            |    |                           |                          |                          |                            |                      |                       |                           |                          | een 1                |  |
| # Workload Manag        | -1 | Work Items Activit        | Y I CT-EW                | e-Current (              | CT - EWM - Overdue         | +                    |                       |                           |                          |                      |  |
| CT - EWM Resource 🖉 🖛 🗰 |    |                           |                          |                          |                            |                      |                       |                           |                          |                      |  |
| Name                    | 0  | Work Items 0<br>Processed | Work Items 0<br>Accepted | Work Items Ø<br>Rejected | Work Items 0<br>Terminated | Calls 0<br>Processed | Calls 8<br>Transfered | Work Items 0<br>Transfers | Arg Processing 0<br>Time | Processing 0<br>Time |  |
| Sippola, Kristi         |    | 1 🔺                       | 1                        | 1                        |                            | 0                    | 0                     | 0                         | 00:11:42                 | 00:11:42             |  |
| Chanel, Monique         |    | 3 🛛                       | 3                        | 1                        | 0                          | 0                    | 0                     | 0                         | 00.36.21 O               | 01:49:05             |  |
| Milburn, Kristen        |    | 1 🔺                       | 1                        | 0 🛛                      |                            | 0                    | 0                     | 0                         | 00:12:26                 | 00:12:26             |  |
| Hammond, Steve          |    | a 😐                       | 0                        | o 😋                      |                            | 0                    | 0                     | 0                         | 00.00.00                 | 00.00.00             |  |
| McDaddy, Trevor         |    | o 😐                       | 0                        | o 🛛                      | 0                          | 0                    | 0                     | 0                         | 00.00.00 🥹               | 00.00.00             |  |

Come procedere?

Altre informazioni utili:

- Gestione di dashboard e pannelli
- Esempi di dashboard e pannelli
- Aggiunta di widget del report

- Report popolari in tempo reale
- Visualizzazione del contenuto esterno utilizzando un widget IFRAME

# Gestione di dashboard e pannelli

Utilizzare i dashboard e i pannelli di Pulse per visualizzare i report in tempo reale all'interno dei widget, così da monitorare il contact center in base alle proprie esigenze.

I dashboard sono destinati all'uso personale, includono report drill-down e contengono più dettagli rispetto al pannello.

I pannelli possono trasmettere informazioni su un grande schermo condiviso da un team di persone. Solo i widget di KPI possono essere utilizzati sui pannelli.

### Aggiunta di un dashboard o pannello

| Se Pulse GAX                                                                                                    | 🗘 default + ?                                                                                                    |
|----------------------------------------------------------------------------------------------------|----------------------------------------------------------------------------------------------------|
| 🗆 UX Testing 🚦 🗉 Sample Dashboa 🗧 🔝                                                                                                    | Queue KPIs 🚦 🗄 Agent Login 🚦 🗆 aadfafasfasfd 🚦 💶 🕂                                                                                                    |
| · /                                                                                                    |                                                                                                    |
| Queue KPIs MOVE                                                                                                    | add a doctabaard                                                                                                    |
| US_VQ_Group                                                                                                    | aaa a aasnooara                                                                                                    |
| 2500%                                                                                                    |                                                                                                    |
| 2000%                                                                                                    | Agent Login                                                                                                    |
| Ne Putes                                                                                                    |                                                                                                    |
| 21:00 21:                                                                                                    | What would you like to open or create?                                                                                                    |
| 2960% Service Lev  Double link                                                                                                    |                                                                                                    |
|                                                                                                    |                                                                                                    |
| Agent KPIs                                                                                                    |                                                                                                    |
| Login Time                                                                                                    |                                                                                                    |
| Binginging                                                                                                    |                                                                                                    |
| Trans, States, 198, Strong 1910, 6.                                                                                                    |                                                                                                    |
|                                                                                                    | Dashboard Wallboard                                                                                                    |
|                                                                                                    | Deshbards are meant for your own personal use and are<br>designed for desidtop usage. You will be able to dtill down<br>into widgets for deeper analysis. Wallboards are meant to broadcast and share information<br>to your entire team. They are designed for large screen<br>sizes in public spaces. |
| Reservers<br>Additional Physics of the Physics of the |                                                                                                    |
|                                                                                                    | Malayet overfiguration is a Connect.                                                                                                    |
|                                                                                                    |                                                                                                    |

Per aprire o creare un nuovo dashboard o pannello, fare clic su **Aggiungi un dashboard**.

A questo punto è possibile scegliere tra un dashboard e un pannello.

La procedura guidata supporta l'utente negli altri passaggi dell'operazione.

#### Importante

Selezionare **Avvia** dal menu **Altro** del pannello per visualizzare i dati in modalità a schermo intero.

# Gestione di dashboard, pannelli e modelli condivisi

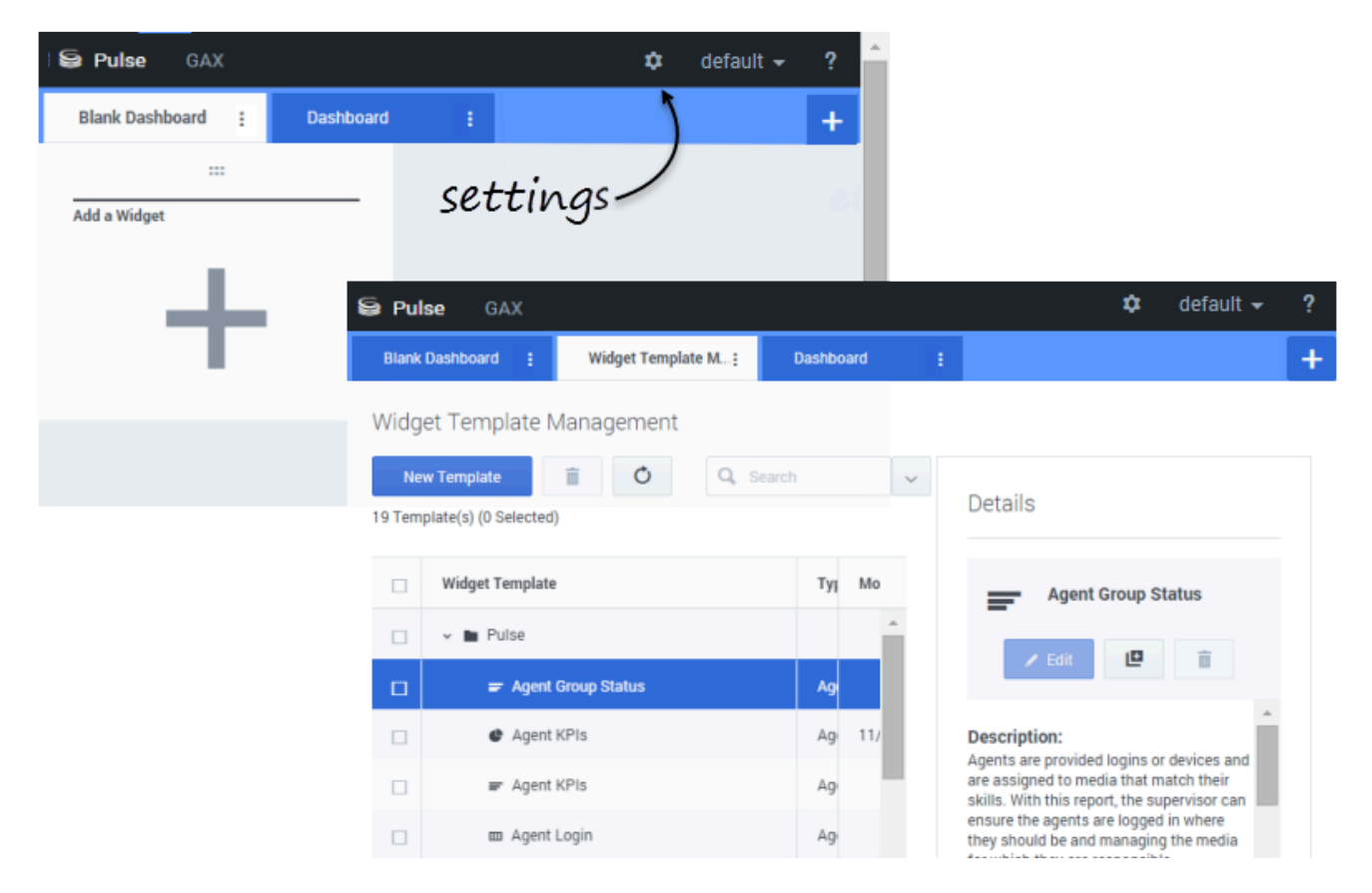

Per gestire i dashboard, i pannelli e i modelli condivisi, selezionare **Impostazioni**.

Da qui è possibile eseguire operazioni su dashboard, pannelli e modelli per widget, inclusa l'opzione per assegnarli a gruppi di utenti.

Genesys Pulse elenca le voci salvate e condivise in una tabella e visualizza i dettagli relativi sulla destra.

#### Suggerimento Vedere Modelli per widget per informazioni su come semplificare la creazione di widget.

Nascondere o condividere il proprio dashboard o pannello con gli altri utenti

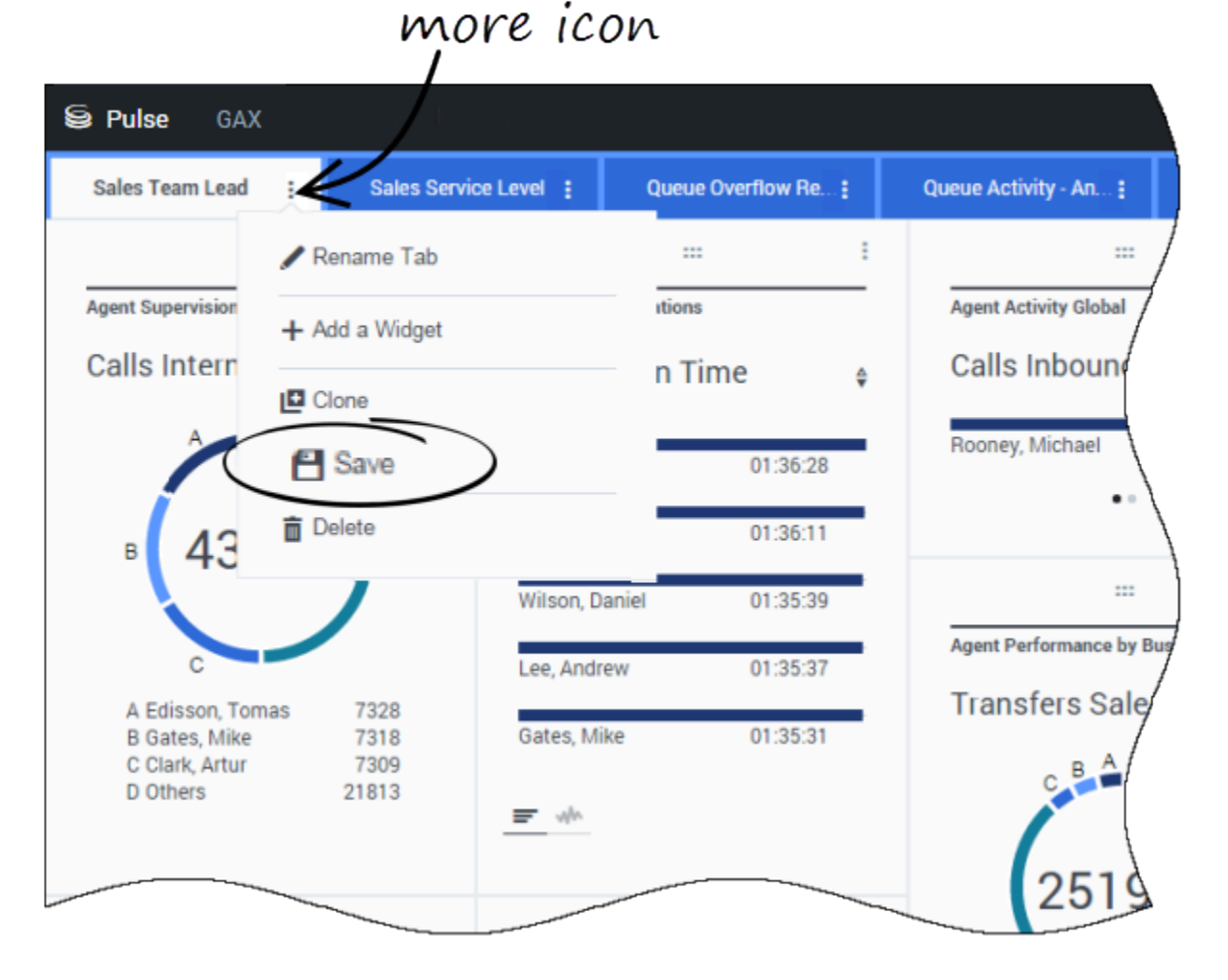

#### Il proprio dashboard o pannello personalizzato può essere condiviso con altri utenti (ad esempio, con un gruppo di utenti, come il Team Lead vendite). Quando si seleziona **Pubblica** o **Salva con nome** dal menu Altro, è necessario selezionare **Salva su Genesys Configuration Server** e scegliere la directory in cui salvare e condividere il dashboard con gli altri. Assicurarsi di assegnare il nome in base alle esigenze dell'utente.

Utilizzare Gestione dashboard per nascondere il dashboard agli altri utenti. Selezionare un dashboard, fare clic su **Collega a Configuration Manager** a destra, sotto a **Gruppi di accesso**, e configurare le impostazioni di autorizzazione per gli utenti che visualizzeranno i dashboard.

#### Importante

Per evitare che altri utenti utilizzino i propri dashboard, è necessario disporre delle autorizzazioni di GAX: Accesso a Configmanager; Lettura script; e Creaezione/Controllo completo degli script.

Per salvare il dashboard o i pannelli in Genesys Configuration Server, è necessario disporre dell'accesso con controllo completo alla directory di destinazione.

# Consentire ad altri utenti di personalizzare i dashboard

| Se Pulse GAX     |               | 🌣 d                      | efault 👻 📍   |                                                                                     |
|------------------|---------------|--------------------------|--------------|-------------------------------------------------------------------------------------|
| Blank Dashboard  | Dashboard     | : )                      | +            |                                                                                     |
| <br>Add a Widget | S(            | ettings                  | el           |                                                                                     |
|                  | 😂 Pulse       | GAX                      |              | 🌣 default 🗸 ?                                                                       |
|                  | Blank Dashb   | ward : Widget Template M | A; Dashboard | +                                                                                   |
|                  | Widget Te     | emplate Management       |              |                                                                                     |
|                  | New Tem       | plate 🔋 Ö                | Q Search ~   |                                                                                     |
|                  | 19 Template(s | s) (0 Selected)          |              | Details                                                                             |
|                  | U Wid         | lget Template            | Туј Мо       | Agent Group Status                                                                  |
|                  |               | Pulse                    | *            |                                                                                     |
|                  |               | 🖝 Agent Group Status     | Ag           |                                                                                     |
|                  |               | Agent KPIs               | Ag 11/       | Description:<br>Agents are provided logins or devices and                           |
|                  |               | 🖝 Agent KPIs             | Ag           | are assigned to media that match their skills. With this report, the supervisor can |
|                  |               | 💷 Agent Login            | Ag           | ensure the agents are logged in where<br>they should be and managing the media      |

Gli utenti di Genesys Pulse potrebbero richiedere di salvare le modifiche che apportano ai dashboard. È possibile abilitare questa opzione tramite la concessione di autorizzazioni appropriate.

Sulla pagina **Configuration Manager**, sotto **Account**, accedere a **Ruoli** e individuare il ruolo assegnato all'utente.

Modificare i privilegi concessi dal **Ruolo** nella scheda **Privilegi assegnati** della sezione **Pulse** per consentire le seguenti azioni:

- Schede gestione Pulse—L'utente può avviare e chiudere i dashboard ed espandere i widget nella scheda.
- Modifica visualizzazione dei widget Pulse—L'utente può modificare le opzioni di visualizzazione del widget.
- Gestione widget Pulse—L'utente può creare, rimuovere o modificare tutte le opzioni dei widget.

### Condividere dashboard, pannelli e modelli personalizzati

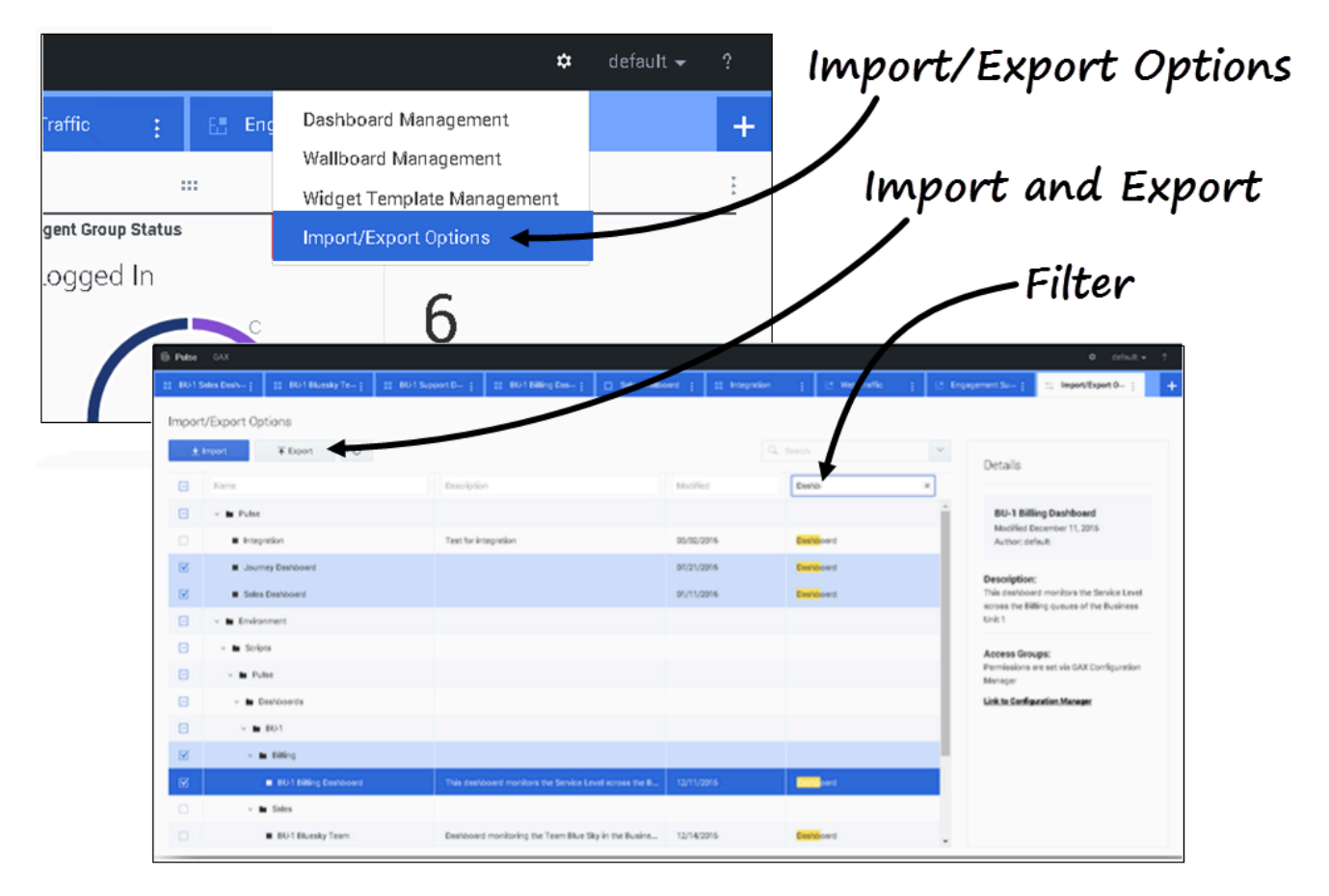

È possibile esportare i dashboard, i pannelli e i modelli da un ambiente a un altro. Questo significa che dopo aver creato contenuti personalizzati in base alle esigenze aziendali, è possibile creare facilmente un pacchetto da utilizzare in altri ambienti.

Esportare il file del pacchetto dal proprio ambiente

1. Selezionare le opzioni di importazione/esportazione dal menu in alto a destra.

- 2. Selezionare i dashboard, i panelli e modelli per widget desiderati dal repository centralizzato. È inoltre possibile applicare un filtro sul tipo di oggetti o denominare i dashboard
- 3. Fare clic su **Esporta** per salvare un pacchetto (formato json) nel sistema.

#### Importare file di pacchetto in un altro ambiente

- 1. All'interno dell'ambiente desiderato, selezionare le **opzioni di importazione/esportazione** dal menu in alto a destra.
- 2. Fare clic su **Importa** per selezionare un file di pacchetto esportato in precedenza.
- 3. Selezionare i dashboard, i pannelli e modelli per widget desiderati del pacchetto da importare nell'ambiente corrente
- 4. Fare clic su **Importa**.

### Come procedere?

Altre informazioni utili:

- Esempi di dashboard e pannelli
- Aggiunta di widget al dashboard o pannello
- Report popolari in tempo reale
- Visualizzazione del contenuto esterno utilizzando un widget IFRAME

# Esempi di dashboard e pannelli

È possibile utilizzare gli esempi seguenti per decidere quali report in tempo reale visualizzare nel dashboard o pannello.

# Esempi di dashboard

#### Dashboard Team Lead vendite

| E Pulse GAX          | la Pulse GAX 0 default + 7 |                    |                 |              |            |                 |                                         |                                                                 |  |  |
|----------------------|----------------------------|--------------------|-----------------|--------------|------------|-----------------|-----------------------------------------|-----------------------------------------------------------------|--|--|
| Global Activity      | Sales Service              | Lavel : BlueSky Te | en 1            | Particio Car | ngeign (   | PFS Back Office | Concierge Retail                        | +                                                               |  |  |
|                      | 1                          |                    |                 |              |            | 1               |                                         | 1 1 1                                                           |  |  |
| Agent Group Status   |                            | Agent Login        |                 |              |            |                 | Agent Summary                           | Agent Group Current Status                                      |  |  |
| Bluesky              |                            | Name               | 0 Current Sta   | nus 0        | Login Time |                 | Bluesky                                 | Bluesky                                                         |  |  |
| Logged In            | 23 🔘                       | Calfee, Marsha     | of (00.00       | (01)         |            | 00:09:47        |                                         |                                                                 |  |  |
| Fready               | 14                         | Halter, Stephane   | C (00.00        | :59)         |            | 00:09:47        | * 0-11 7-1-1 ( 14-1)                    | ^( 50 )                                                         |  |  |
| Not Ready            | 9                          | Tambiyn, Eric      | C (00.00        | 90)          |            | 00:09:47        | % Call Transfers Made                   |                                                                 |  |  |
| ACW                  | 3                          | Teresa, Teresa     | € (00.00        | (90)         |            | 00:09:47        | 0%                                      |                                                                 |  |  |
| Consult              | 0                          | Brow, Scott        | C (00.00        | 91)          |            | 00:09:47        |                                         | A Agents Logged in 23<br>B Agents Not Ready B<br>C Agents ACW 4 |  |  |
| Dialing              | 0                          | Carlson, Brad      | C (00.00        | a3)          |            | 00.09.47        |                                         | D Agents Waiting 15                                             |  |  |
| On Hold              | 0                          | Ripi, Balb         | C (00:00        | 94)          |            | 00:09:47        |                                         |                                                                 |  |  |
| Inbound              | 6                          | Smart, Jim         | 島 (01:49        | :35)         |            | 00:00:00        | -                                       | -                                                               |  |  |
| Outbound             | 0                          | Clarkson, Tom      | <b>虎</b> (21.45 | :35)         |            | 00.00.00        | Agent or Agent Group ediervice Carrent. | . Add a Widget                                                  |  |  |
| Internal             | 0                          | Spaiding, Erin     | 島 (11:49        | :35)         |            | 00:00:00        | Bluesky                                 |                                                                 |  |  |
| Waiting              | 14                         | Smith, Angela      | 島 (01:49        | :35)         |            | 00:00:00        |                                         | T                                                               |  |  |
| Ringing              | 0                          | Williams, Dave     | <b>虎</b> (21.45 | :36)         |            | 00.00.00        | Social Madia Offered                    |                                                                 |  |  |
| Places Monitored     | 34                         | Spencer, Carole    | 島 (01.49        | :35)         |            | 00:00:00        | Social Media Offered                    |                                                                 |  |  |
| Places Not Monitored | 0                          | Stevens, Seth      | 島 (01.45        | :35)         |            | 00:00:00        | 0                                       |                                                                 |  |  |
|                      |                            | Tamzarian, Bar     | 島 (21.45        | :35)         |            | 00.00.00        |                                         |                                                                 |  |  |

| Dashboard  | livello | di ca | rvizio | vondito | nerun  | sunervisore |
|------------|---------|-------|--------|---------|--------|-------------|
| Dasiibualu | IIVEIIU | ui se |        | venuite | per un | supervisore |

| Ei Pulse GXX                     | Na Pulse GAX O default - 7      |                                    |                                                 |                                                                                                    |  |  |  |  |  |  |  |  |
|----------------------------------|---------------------------------|------------------------------------|-------------------------------------------------|----------------------------------------------------------------------------------------------------|--|--|--|--|--|--|--|--|
| Global Activity   Sales Se       | Nice Level   Portfolio Campaign | PTS Back-Office   Concierge Retail | • • •                                           |                                                                                                    |  |  |  |  |  |  |  |  |
|                                  | ==                              |                                    |                                                 |                                                                                                    |  |  |  |  |  |  |  |  |
| Curve Overflow Reason            | Queue Overflexe Reason          | Queue Overflow Reason              | Gueue Activity                                  | Queue Overflew Reason                                                                                                    |  |  |  |  |  |  |  |  |
| Sales_Platinum                   | Sales_Silver                    | Sales_Gold                         | Calls Answered                                  | Calls Overflowed                                                                                                    |  |  |  |  |  |  |  |  |
| calls Overflowed                 | Calls Overflowed<br>5743 935    |                                    | A Sales_Platnum<br>B Sales_Gold<br>C Sales_Sale | A Sales, Platham<br>C Sales, Set<br>C Sales, Set<br>C Sales, Set<br>Set<br>Set<br>Set<br>Set<br>Set<br>Set<br>Set<br>Set<br>Set |  |  |  |  |  |  |  |  |
|                                  |                                 |                                    |                                                 | D Others 9736                                                                                                    |  |  |  |  |  |  |  |  |
| ••••                             | ••••                            | ••••                               | ••••                                            | ••••••                                                                                                    |  |  |  |  |  |  |  |  |
| -                                |                                 |                                    |                                                 |                                                                                                    |  |  |  |  |  |  |  |  |
| Queue Activity                   | Queue Activity                  | Queue Activity                     | Queue Activity                                  | Queue Activity                                                                                                    |  |  |  |  |  |  |  |  |
| Wait Time 9                      | Calls Abandoned 🛛 🕴             | Calls Overflowed 8                 | Calls Offered 🛛 🕴                               | Calls Answered 🛛 🕯                                                                                                    |  |  |  |  |  |  |  |  |
| Biling,Silver 00:53:18 0         | Billing,Siver 0 🛛               | Biling,Siver 98                    | Sales,Platinum 644 O                            | Sales,Platinum 332 O                                                                                                    |  |  |  |  |  |  |  |  |
| Sales,Silver 00.35.42            | Sales_Gold 0 O                  | Sales_Silver 66                    | Customer Service, Gold 431 🥥                    | Customer Service, Gold 218                                                                                                    |  |  |  |  |  |  |  |  |
| Biling,Platinum 00:25:58 😣       | Sales,Platinum 0 O              | Biling,Platinum 48                 | Sales_Gold 420 Ø                                | Sales_Gold 199 🛕                                                                                                    |  |  |  |  |  |  |  |  |
| Customer Service, Pla 00:21:15 🛕 | Sales_Silver 0 O                | Customer Service, Platinum 40      | Billing_Gold 416 🛛                              | Billing_Gold 195 🔺                                                                                                    |  |  |  |  |  |  |  |  |
| 8P_VQ 00:00:00 Ø                 | Customer Service_Gold 0 🥥       | SIP,VQ 0                           | Customer Service_Silver 218                     | Customer Service_Silver 107 🛕                                                                                                   |  |  |  |  |  |  |  |  |

Dashboard multi-canale per un supervisore

| E Pulse GAX                                           |                                                                                                    |                    |                       |                  |                                                                        |                                                           | <b>0</b> de             | taut = 7 |
|-------------------------------------------------------|----------------------------------------------------------------------------------------------------|--------------------|-----------------------|------------------|------------------------------------------------------------------------|-----------------------------------------------------------|-------------------------|----------|
| Global Activity :                                     | Sales Service Level (                                                                                                    | Portfolio Campaign | PTS Back-Office (     | Concierge Retail | • • •                                                                  |                                                           |                         |          |
| Voice - Stats                                         | Chail State                                                                                                    |                    | Vuice - Blatts        |                  | Email - Diats                                                          |                                                           | Voice - Stats           |          |
| Calls Entered                                         | Billing                                                                                                    | _Gold              | Billing_Platir        | num              | Email Entered                                                          |                                                           | Billing_Gold            |          |
| A Biling, Sold<br>B Biling, Sold<br>C Biling, Platnum | A Bling,Died 110 0<br>A Bling,Died 110 0<br>C Bling,Fathur 110 0<br>C Bling,Fathur 110 0<br>C Bl |                    | Calls Entered         |                  | Sales,PL<br>Billing,G<br>Sales,Dold<br>Custome<br>Doutome<br>Dry 📥 Dry | 5173 0<br>2386 0<br>2273 0<br>2233 0<br>1694 0<br>60m 15m | Calls within St.        | 0        |
|                                                       |                                                                                                    |                    |                       |                  |                                                                        | 1                                                         |                         |          |
| Al Media                                              |                                                                                                    |                    | Chut Stats            |                  | Email - State                                                          | _                                                         | Voice - Stats           |          |
| Name 0                                                | Current Calls \$                                                                                                    | Email \$           | Chat Entered          | •                | Email Entered                                                          |                                                           | Calls Entered           | ٠        |
| Billing,Sold                                          | 416 😶                                                                                                    | 144                | Sales,Platinum        | 391 😐            |                                                                        |                                                           | Sales,Platinum          | 644 🙆    |
| Billing,Platinum                                      | es 😋                                                                                                    | 33 😋               | Customer Service_Gold | 243 😣            | 5600                                                                   | <b>)</b>                                                  | Customer Service_Dold   | 431 🔕    |
| Biling,Silver                                         | 190                                                                                                    | 62                 | Sales_Gold            | 238 😐            | , 0099                                                                 | <i>)</i>                                                  | Sales_Gold              | 420 😋    |
| Sales_Dold                                            | 420 🤤                                                                                                    | 159 🔺              | Billing_Gold          | 224 😐            | $\sim$                                                                 |                                                           | Billing,Gold            | 416 😋    |
| Sales_Platinum                                        | 644 😶                                                                                                    | 228 🔺              | Billing_Silver        | 129 😆            | A Billing_Sold<br>B Billing_Silver                                     | 3386<br>1676                                              | Customer Service_Silver | 218      |
| Sales, Silver                                         | 115 🔘                                                                                                    | 41 🔘               | <b>F</b>              |                  | C Bring, Patrium                                                       | 637                                                       | <b>F</b>                |          |

Dashboard campagna outbound per un supervisore

| E Pulse GAX                   |               |                 |                  |                           |                  |                      |                | 0 default - ?                               |
|-------------------------------|---------------|-----------------|------------------|---------------------------|------------------|----------------------|----------------|---------------------------------------------|
| Global Activity :             | Sales Service | claud j Pr      | ntfolio Campaign | PTS Sade Office (         | Concierge Retail | 1 <b>+</b>           |                |                                             |
|                               | 1             |                 |                  |                           | 1                |                      | II I           |                                             |
| CT - Partfolio Review Custome | rs .          | Outbound Campa  | ign Activity     | CT - Portfolio-Agent View |                  | CT - Portfolio Revie | re Annet Value | CT - Partfolio Review Castomers             |
| Scheduled - Phone             | ٠             | Outbound (      | Contact          | Outbound Calls            |                  | Scheduled-F          | Phone          | Swims, Lenore                               |
| Trosciair, Max                | * 0           | Hit Ratio       | 3 6              | Trosciait, Max            | 31 🙆             | Swime, Lenore        | 6853633 Ø      | $\sim$                                      |
| Barl, Karina                  | 7 0           | Records Comple  | ted 509 🙆        | Spece, Jessie             | 30 😋             |                      |                |                                             |
| Pratte, Cody                  | 7 0           | Dialed Abandon  | ed 6 😋           | Yocom, Rae                | 29 0             |                      |                |                                             |
| Yooom, Rae                    | 6 0           | Dialed Answerin | gMachine 83 🧿    | Baril, Karina             | 23 🔘             | CT - Portfolio Agent | t View         | c                                           |
| Harpin, Kelly                 | 5             | Campaign Answ   | ers 219 😋        | Swime, Lenore             | 23 🔘             | Aver. Outbo          | und Stat 0     | A Scheduled - Ph 5<br>B Scheduled in Br 8 O |
| <b>F</b> = 4                  |               | Attempt Busies  | 143 🥥            | Harpin, Kelly             | 22 🔘             | Arango,              | 00.00.42 🔒     | D Not interested 23                         |
|                               |               | Attempts Cancel | fied 0 😆         | Pratte, Cody              | 16 😋             | Pratte, C            | 00:00:41 0     |                                             |
|                               | _             | Attempts made   | 835 🥥            | Ugarte, Clinton           | 15 😋             | Ugarte, C            | 00:00:41 0     |                                             |
| CT - Calling List Record      |               | DoNotCall Resul | its 0            | Nesbitt, Pam              | 15 😋             | Nesbitt, 🕴           | 00:00:41 0     |                                             |
| - Portfolio Rev               | itact         | Dropped Results | 0                | Arango, Sorya             | 15 😋             | Harpin, K            | 00:00:22 0     |                                             |
|                               |               | Fax/Modem Res   | suits 28         | <b>F</b> - 4              |                  |                      | Day 60m 15m    |                                             |
|                               |               | No Answer Resu  | A 335            |                           |                  |                      |                |                                             |
| Records Complet               | ed            | Wrong Party Re  | 0 flue           |                           |                  |                      |                |                                             |
| 509                           |               | SIT Detected    | 0                |                           |                  |                      |                |                                             |
|                               |               |                 |                  |                           |                  |                      |                |                                             |

Dashboard attività di back-office per un supervisore

| E Pulse GAX        |                     |                   |                     |                    |                              |                              |
|--------------------|---------------------|-------------------|---------------------|--------------------|------------------------------|------------------------------|
| B Workload Manage; | Work Items Activity | CT-EWM-Current    | CT-ENM-Overdue      | +                  |                              |                              |
| CT - DKM Resource  |                     |                   |                     |                    | CT - EWM - Overdue           | CT - EMM - Priority          |
| Name               | Work Items Proc     | essed             | Avg Process         | ing Time 🕴         | PFS System                   | PFS System                   |
| Sippola, Kristi    |                     | 2                 | 1                   | 00:24:11           |                              | Dverdue CC 44 🤤              |
| Chanel, Monique    |                     |                   | 0                   | 00.08.06 🔺         | . 112                        | ••••••                       |
| Milburn, Kristen   |                     | 3 0               | 0                   | 00:05:45 🔺         |                              |                              |
| Hammond, Steve     |                     | 0 😐               |                     | 00:00:00 \varTheta |                              | CT - DMM Resource            |
| McDadidy, Trevor   |                     | o 😐               | 0                   | 00.00.00           | A Active 8<br>8 Overdue CC 4 | Work Items Processed<br>4    |
|                    |                     |                   |                     |                    | C Overdue HE 1<br>D S00+     | 2 Milburn, Kristen 3 O       |
|                    |                     |                   |                     |                    |                              |                              |
|                    |                     | -                 |                     |                    | -                            | 1 0 1                        |
| CT - EWM - Current | cr - 1              | WM - Distribution | CT - EMM - Priority |                    | CT - EMM Delamart            | CT - EMM - New Tasks         |
| PFS System         | PFS                 | System            | PFS System          |                    | PFS System                   | PFS System                   |
| Credit Card        | 4 O Cred            | t Card Distr. 4 O | 0-100               |                    | Active 8                     | 7 New 30 Min 0               |
| Home Equity        | 4 O Home            | Equity Distr. 9 0 | 100-200             |                    | Overdue CC 4                 |                              |
| Disconnect         | 8 New               | Account Distr. 13 | 200.300             | ··· · · ·          | Overdue HE 1                 | 2 = 1                        |
| New Account        | 8 Pepa              | r Distr. 13       | 300-400             | 1                  | Held                         | 0 CT - EWM - Completed Tasks |
| Pepair             | 8 Total             | Disconnect 13     | 400.500             | 0.0                | New 15 Min                   | 0 PFS System                 |
| <b>F</b> = -       |                     | -                 |                     | Day 60m 15m        | <b>F</b>                     | Completed 30 Min 0           |

# Esempio di pannello

### Pannello vendite

| Sales Wallboard        |            |                 |              |                  |                                      |
|------------------------|------------|-----------------|--------------|------------------|--------------------------------------|
| Silver Calls           | Gold calls | Platinium calls | Sales Ready  | Sales Not Ready  | Sales Working                        |
| 34                     | 49         | 39              | 8            | 0                | 1                                    |
| Silver SL              | Gold SL    | Platinium SL    | Sales %Ready | Sales %Not Ready | Sales - %Occupa                      |
| 100%0                  | 100%0      | 100%0           | 88.89%       | 0%               | 11.11%•                              |
|                        |            |                 |              | 11 000           | VWV                                  |
| Powered by Sa Genesiys |            |                 |              | We               | dresday, July 06, 2016   05.05.13 PM |

# Report popolari

È possibile includere i report popolari in tempo reale nel dashboard, in modo da poter iniziare rapidamente a monitorare il contact center. Prima di tutto è necessario decidere i dati che si desidera conoscere sul contact center.

| 🔒 Pulse Review 🚦 🛛 🛛 Qu | eue KPIs 🚦    | v1 Agent Login 🚦  | v1 Agent KPIs         | v1 Agent Group S | ta: +         |                      |                   |      |
|-------------------------|---------------|-------------------|-----------------------|------------------|---------------|----------------------|-------------------|------|
|                         | :             |                   |                       | 5                |               |                      |                   | :    |
| v1 Queue KPIs           | v1 Queue KPIs |                   | v1 Agent Login        | Ð                |               |                      |                   |      |
| Service Level           | Entered       | :                 | ♦ Name                | ⊕ Current S      | tatus ☆       | Reason               | 🝦 Login Time      | ₽    |
| 100% 🤇                  |               | 617               | Ben, Harma            | <b>2</b> (08:2   | 7:21)         | Training             | 08:26:37          |      |
| 100% 🤇                  |               | 587               | Carro, Praesiliana    | <b>2</b> (08:4   | 9:58)         | Training             | 08:49:15          |      |
| 100%                    | m.m.a.        | 483               | Drigs, Salari         | <b>2</b> (09:0   | 0:10)         | Training             | 08:59:27          |      |
| 100%                    | R.R.A.        | 468               | Arrentin, Lucito      | <b>\$</b> (03:4  | 7:50)         | Training             | 07:04:26          |      |
| 99.06%                  | mma.          | 328               | toroate; three        | <b>2</b> (08:2   | 0:11)         | Office, Aufords, 201 | 08:55:30          |      |
| 98.95%                  | man.e.        | 233               | Harts Accadio         | <b>2</b> (08:5   | 8:08)         | 055a,3afaab,33P      | 08:57:25          | -    |
| 96% 🤇                   | man.          | <b>_</b> 215      |                       |                  |               |                      |                   |      |
| 93.18%                  | m.m.          | 177               |                       |                  |               |                      |                   | -    |
| . 77.77%                | M.M.          | 152               | v1 Agent Group Status | (2)              | v1 Agent KPIs | (3)                  | v1 Agent KPIs     |      |
| 75%                     | 81,00,-       | 96                | Logged In             | ÷                | Answered      | ÷                    | % Agent Occupancy | ÷    |
| 50% /                   | mina.         | 90                |                       | 147              | 100m1. /      | 56                   | 83.61             | 1% 🥑 |
| 0% 🌔                    | B.B.A.        | 77                |                       | 135              | isaitiita     | 54                   | 74.24             | 4%   |
| . 0% (                  | many.         | 65                |                       | 84               |               | 53                   | 74.14             | 4%   |
|                         | B.B.A.        | 62                |                       | 51               |               | 52                   | 73.29             | 9%   |
|                         | PR.01,A       | 49                |                       | 26               | 8em           | 46                   | 69.7              | 7%   |
|                         |               | Day 60m <b>15</b> | m = M Da              | V                |               | <b>60m</b> 15m       | = ~/~             | _    |

# Report dashoard Genesys Pulse

I supervisori devono essere in grado di sapere rapidamente cosa succede nei contact center che gestiscono. Genesys Pulse consente di visualizzare questi report nei widget, che possono essere espansi facilmente alle dimensioni del dashboard come grafici dati, a barre e di tracciamento temporale.

Molto spesso i supervisori fanno le seguenti domande:

- 1. Ce la faremo a raggiungere gli obiettivi operativi?
- 2. Come posso gestire il carico di lavoro degli agenti tra diversi team?
- 3. Come sono le prestazioni dei miei agenti?

4. I miei agenti sono stati assegnati correttamente?

# Soddisfare i requisiti operativi

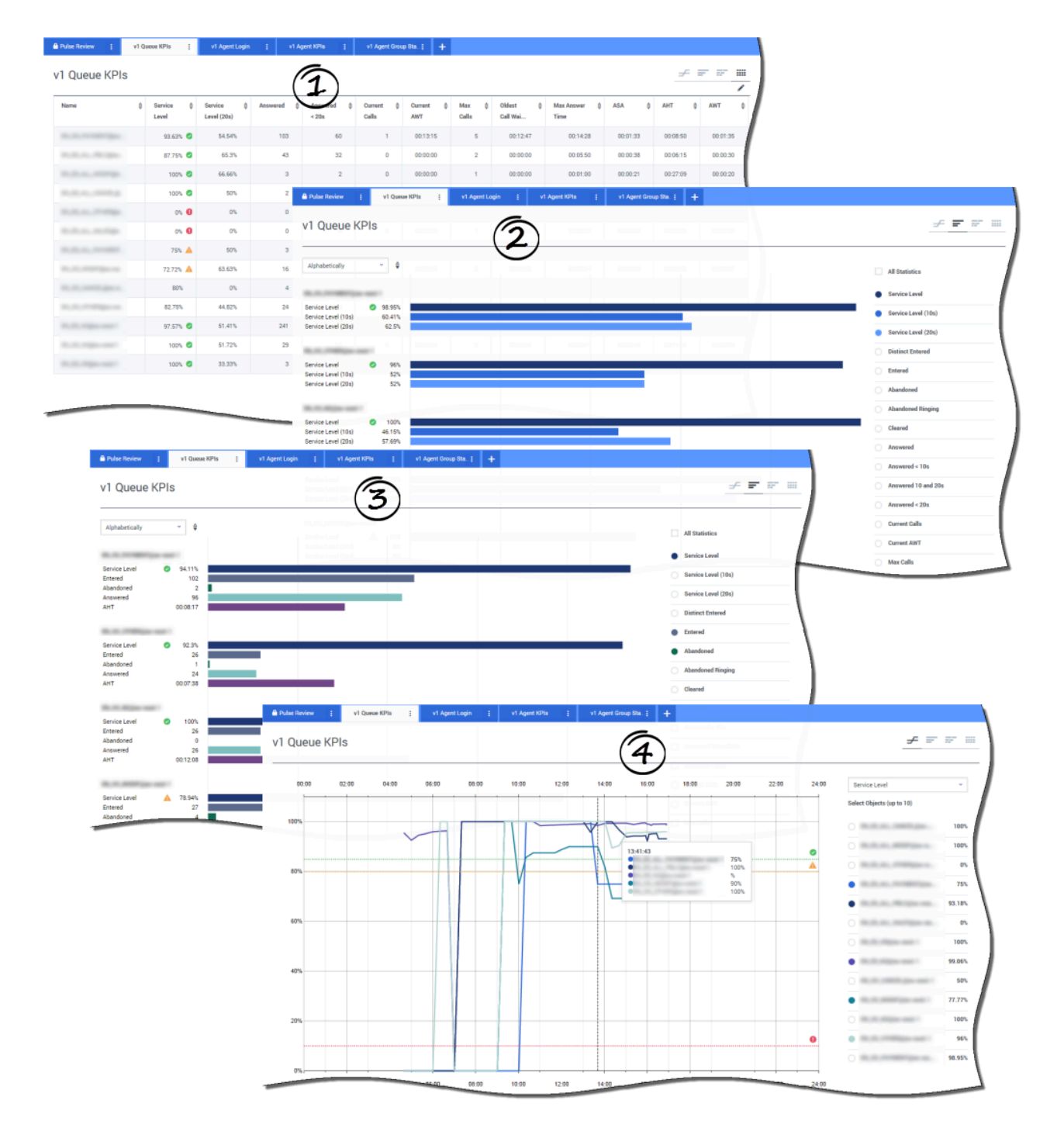

È possibile analizzare rapidamente tutte le attività delle chiamate per determinare le azioni necessarie per raggiungere gli obiettivi del report **KPI coda**. Analogamente, è possibile analizzare le attività delle chat tramite il report **KPI coda chat**.

Un indicatore di prestazioni chiave (KPI) in un contact center è spesso relativo alle interazioni abbandonate, quindi è fondamentale avere informazioni complete sui motivi dell'abbandono dei contatti (ad esempio, a causa dei lunghi tempi di attesa).

La gestione dei contact center sviluppa i criteri o il livello di servizio che si aspettano i clienti. Questo report fornisce la visualizzazione principale utilizzata per determinare se il contact center raggiunge gli obiettivi operativi stabiliti.

Negli esempi, i report mostrano i KPI (ad esempio il livello di servizio, le chiamate risposte, le chiamate correnti in coda, la VMR e il TMG) per ogni segmento (coda virtuale relativa alle attività con i clienti):

- 1. Il grafico dati consente di identificare come configurare le soglie specifiche basate sul contratto di servizio (SLA).
- 2. Il primo grafico a barre mostra le prestazioni del livello di servizio con una granularità migliore e identifica le ore in cui il livello di servizio può subire un deterioramento.
- 3. Il secondo grafico a barre mostra le prestazioni del livello di servizio e altri indicatori di prestazioni chiave per misurare le prestazioni della distribuzione delle chiamate.
- 4. Il grafico del tracciamento temporale mostra l'andamento del livello di servizio durante il giorno corrente.

Come posso gestire il carico di lavoro degli agenti tra diversi team?

| ime 🎄                                                                        | Logged in 🛔    | % Inbound 🗘                              | % Not Ready 👙 | % Ready ⇔    | Lunch 🗘        | Break & Offline | ♠ ACW ♣  | On Hold 👙 Inbo | und ‡ Logge<br>Out            | ed \$                                                                                                    |                                                                                                  |
|------------------------------------------------------------------------------|----------------|------------------------------------------|---------------|--------------|----------------|-----------------|----------|----------------|-------------------------------|----------------------------------------------------------------------------------------------------|--------------------------------------------------------------------------------------------------|
| 304.05                                                                       | 19             | 68.42%                                   | 21.05%        | 0% 0         | 2              | 0               | 2 1      | 1              | 13                            | 137                                                                                                    |                                                                                                  |
| ALCONOMIC MARKED                                                             | 3              | 66.66% 🥝                                 | 33.33%        | 0% 🟮         | 0              | 0               | 1 0      | 0              | 2                             | 16                                                                                                    |                                                                                                  |
| 100000000000                                                                 | A Pulse Review | i vì Agent G                             | iroup Sta     | Queue KPia 🚦 | v1 Agent Login | ¥1 Agent KPIs   | ÷ +      |                |                               |                                                                                                    |                                                                                                  |
| 100000000000000000000000000000000000000                                      | v1 Agent       | Group Statu                              | IS            |              |                |                 |          |                |                               | Bar                                                                                                    | ÷ = =                                                                                            |
|                                                                              |                | or or or or or or or or or or or or or o | 27.27%        |              |                |                 |          |                | -                             | 5 M                                                                                                    | $\cdot$ $T$                                                                                      |
| 1.00.00.00.00.00.0                                                           | Looped in      | ~ 6                                      | 0             | 5            |                | 10              |          | 15             |                               | 20                                                                                                    | $\sim$                                                                                           |
| E.                                                                           |                |                                          |               | Los C        |                |                 | 7 1      |                | 10                            | . All Stat                                                                                                    | listics                                                                                          |
| 1.00.00.00.00.00.0                                                           | BCN            |                                          |               |              |                |                 |          |                |                               | .ogged                                                                                                    | fin                                                                                              |
| CONTRACTOR OF                                                                | Ready          | 1                                        |               |              |                |                 |          | 1              | 1                             | Ready                                                                                                    |                                                                                                  |
| 305.25                                                                       | ACW ACW        | 1                                        |               |              |                |                 |          |                |                               | Not Re                                                                                                    | ady                                                                                              |
|                                                                              | Inbound        | 9                                        |               |              | _              | _               |          |                |                               | - Lunch                                                                                                    |                                                                                                  |
| 00.00                                                                        | Group Statu    | 04:00 06:00                              | 08:00         | 10:00 12:00  | 14:00          | 16:00 18:0      | 10 20:00 | 22:00 24:00    | e K                           | Ĵ                                                                                                    |                                                                                                  |
| 00.00                                                                        | Group Statu    | 04:00 06:00                              | 08:00         | 10:00 12:00  | 14:00          | 16.00 18.0      | 0 20:00  | 22:00 24:00    | Cogged In<br>Select Object    |                                                                                                    |                                                                                                  |
| 00 10<br>180                                                                 | Group Statu    | 04:00 06:00                              | 08:00         | 10:00 12:00  | 14:00          | 16:00 18:0      | 10 20.90 | 22:00 24:00    | Cogged In<br>Select Object    |                                                                                                    |                                                                                                  |
| 00 90<br>160                                                                 | Group Statu    | IS<br>04:00 06:00                        | 08:00         | 10.00 12.00  | 14.00          | 16:00 18:0      | 0 20:00  | 22:00 24:01    | Cogged In<br>Salect Object    | cts (up to 10)                                                                                                    | -                                                                                                |
| 00 30<br>180<br>160                                                          | Group Statu    | 04.00 06.00                              | 08:09         | 10.00 12.00  | 14.00          | 16.00 180       | 0 20:50  | 22.00 24.01    | Copped In<br>Select Object    | f =<br>f =<br>f =<br>f =<br>f =<br>f =<br>f =<br>f =<br>f =<br>f =<br>f =<br>f =<br>f =<br>f =<br>f =<br>f =<br>f =<br>f =<br>f =<br>f =<br>f = f =<br>f = f = f =<br>f = f = f = f = f = f = f = f = f = f = |                                                                                                  |
| 00.90<br>180<br>160                                                          | 02:00          | IS<br>0490 0600                          | 08.09         | 10.90 12.00  | 14.00          | 16:00 18:0      | 0 20.90  | 2200 2400      | Copyed In<br>Select Object    | f = −                                                                                                    |                                                                                                  |
| 00.00<br>160<br>140                                                          | 02:00          | 0490 0600                                | 98.99         | 10.00 12.00  | 14.00          | 16.00 18.0      | 10 20.90 | 2200 240       | Cogged in<br>Salect Object    | f = −                                                                                                    |                                                                                                  |
| 00.00<br>180<br>160<br>140<br>120                                            | 02:00          | IS<br>04:00 06:00                        | 08:09         | 10.00 12.00  | 14.00          | 16.00 18.0      | 10 20.90 | 2200 2400      | C Logged In<br>Select Object  | f = =                                                                                                    | F 133                                                                                            |
| 00.90<br>180<br>160<br>140<br>120                                            | 02:00          | IS<br>04:00 06:00                        | 08.00         | 10.90 12.00  | 14.00          | 16.00 18.0      | 0 2030   | 2200 2400      | E Copped in<br>Select Object  | f = =                                                                                                    | 27 133<br>1<br>1<br>1<br>1<br>1<br>1<br>1<br>1<br>1<br>1<br>1<br>1<br>1<br>1<br>1<br>1<br>1<br>1 |
| 00.90<br>160<br>140<br>120<br>180<br>80                                      | 02:00          | IS<br>9490 0600                          | 08:00         | 10.90 12.00  | 14.00          | 16.00 18.0      | 0 20:90  | 2200 2400      | E Capadi In<br>Salect Object  | f = =                                                                                                    | 27 133<br>1<br>1<br>1<br>1<br>1<br>1<br>1<br>1<br>1<br>1<br>1<br>1<br>1<br>1<br>1<br>1<br>1<br>1 |
| VI Agent<br>02.90<br>160<br>140<br>120<br>150<br>60                          | 02 00          | IS<br>04:00 06:00                        | 08.00         | 10.90 12.00  | 14.00          | 16.00 18.0      | 0 2030   | 2200 2400      | E Coper Int                   | f = =                                                                                                    | 27 133<br>1<br>1<br>1<br>1<br>1<br>1<br>1<br>1<br>1<br>1<br>1<br>1<br>1<br>1<br>1<br>1<br>1      |
| VI Agent<br>02.00<br>180<br>140<br>140<br>120<br>100<br>80<br>60             | 02:00          | IS<br>04:00 06:00                        | 08.00         | 10.90 12.00  | 14 50          | 16.90 18.0      | 0 20.90  | 2200 2400      | E Copert in<br>Select Object  | f = =                                                                                                    | 27 133<br>1<br>1<br>1<br>1<br>1<br>1<br>1<br>1<br>1<br>1<br>1<br>1<br>1<br>1<br>1<br>1<br>1<br>1 |
| VI Agent<br>00.00<br>180<br>140<br>140<br>120<br>150<br>60<br>60<br>40       | 02:00          | IS<br>04:00 06:00                        | 08.00         | 10.00 12.00  | 14 80          | 16.90 18.       | 0 20.90  | 2200 2400      | E Copert in Select Object     | f = =                                                                                                    | 27 133<br>7 133<br>9 0<br>66<br>13<br>3<br>1<br>2                                                |
| VI Agent<br>00.00<br>180<br>140<br>140<br>120<br>150<br>60<br>60<br>40<br>20 | 02:00          | IS 04:00 06:00                           | 08.00         | 10.00 12.00  | 14 80          | 16.90 18.       | 0 20.90  | 2200 2400      | E Copert Int<br>Select Object | f = =                                                                                                    | 2 13<br>2<br>4<br>4<br>5<br>6<br>6<br>13<br>3<br>1<br>2<br>1<br>2                                |

Per gestire il carico di lavoro tra diversi team, i supervisori possono controllare la disponibilità e il comportamento dei dipendenti nei report **Stato gruppo agenti**. Il report consente ai supervisori di visualizzare rapidamente il personale disponibile e i relativi stati correnti. Ad esempio, è possibile vedere la percentuale degli agenti che stanno rispondendo a una chiamata, sono in attesa, sono in attesa di chiamate o non sono pronti con motivazione.

Nella visualizzazione espansa:

- Il grafico dati con i KPI e lo stato corrente della forza lavoro.
- Il grafico a barre mostra la distribuzione dello stato degli agenti per ciascun team.
- Il grafico del tracciamento temporale consente di confrontare l'andamento degli agenti connessi per

ciascun team.

### Come sono le prestazioni dei miei agenti?

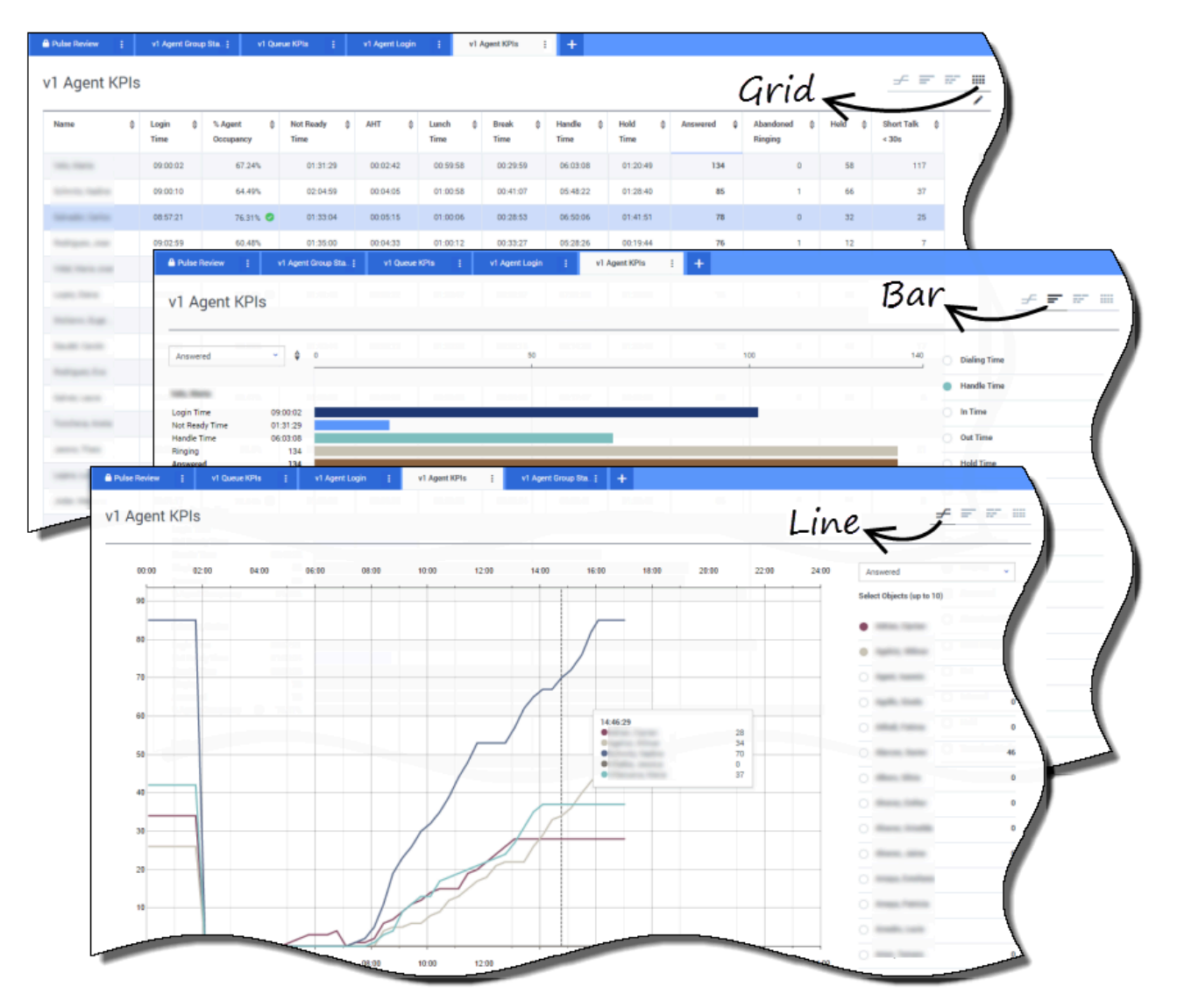

È possibile visualizzare i KPI di un gruppo di agenti nel contact center nei report **KPI agente**. È possibile analizzare le altre attività specifiche dei canali nei report **KPI agente chat** e **KPI agente e-mail**.

Gli agenti gestiscono molte transazioni e stati relativi o in aggiunta alle chiamate risposte. Genesys Pulse mostra tutti i dati in un singolo report per consentire ai supervisori di conoscere le prestazioni di un agente in base alla risoluzione della prima chiamata. Ad esempio, è possibile visualizzare il numero dei trasferimenti e confrontarlo con quello delle chiamate risposte. Questo dato può indicare il numero di richieste iniziali di clienti non risolte. Nella visualizzazione espansa:

- Il grafico dati mostra i KPI di un agente e lo stato corrente della forza lavoro.
- Il grafico a barre mostra lo stato e l'attività dell'agente. I supervisori possono suddividere gli agenti in gruppi di interesse. Ad esempio, il supervisore può ordinare gli agenti per il numero di chiamate risposte.
- Il grafico del tracciamento temporale confronta l'andamento delle chiamate con risposta per ciascun agente.

| sgent L  | ogin                                                                | ( <b>1</b> )                                                                                                    |                                                                                                    |                                                                                                    |                 |                            |               |                       | _           | /                                                                      |
|----------|---------------------------------------------------------------------|----------------------------------------------------------------------------------------------------|----------------------------------------------------------------------------------------------------|----------------------------------------------------------------------------------------------------|-----------------|----------------------------|---------------|-----------------------|-------------|------------------------------------------------------------------------|
| e        | Current Statu                                                       | s 👙 Time in Sta                                                                                                    | etus 💠 Re                                                                                                    | tason \$                                                                                                    | Login Time 👙    | Employeeid 👙               | Place 🗍       | Switch                | ∲ Login/d   | \$                                                                     |
| -        | 2 (08:33:06                                                         | 0                                                                                                    | 08:33:06 Tr                                                                                                    | sining                                                                                                    | 08:32:38        | none trage.                | 100 March 100 | No. 1000              | 10000       |                                                                        |
| -        | \$ (08:55:43                                                        | 0                                                                                                    | 08:55:43 Tr                                                                                                    | aining                                                                                                    | 08:55:15        | hannon ann                 | an and a      | 810000 <sup>1</sup>   | farmers and |                                                                        |
|          | \$ (09:05:55                                                        | 0                                                                                                    | 09:05:55 Tr                                                                                                    | aining                                                                                                    | 09:05:27        | press arranged.            | an and the    | 81-1000 <sup>-1</sup> | pre- cript  |                                                                        |
| any firm | 2 (08:25:56                                                         | 0                                                                                                    | 08:25:56                                                                                                    | Rochstein 201                                                                                                    | 09:01:30        | and groups                 |               |                       | the second  |                                                                        |
|          | \$ (09:03:53                                                        | 0                                                                                                    | 09:03:53                                                                                                    | Stee, Televille, 2007                                                                                                    | 09:03:26        | and a second               | to go to      | ALCON 1               | -           |                                                                        |
| 🔒 Pu     | lse Review 👔                                                        | v1 Queue KPIs                                                                                                    | v1 Agent L                                                                                                    | ogin 🚦 v1 Agent                                                                                                    | KPIs į v1 Agent | Group Sta; +               |               |                       |             | - I.                                                                   |
|          |                                                                     | 0                                                                                                    | 5                                                                                                    |                                                                                                    |                 |                            |               |                       |             |                                                                        |
| V1       | Agent Logir                                                         | י (י                                                                                                    | 2)                                                                                                    |                                                                                                    |                 |                            |               |                       |             |                                                                        |
| N        | ime 🛓                                                               | Current Status                                                                                                    | Login                                                                                                    | ÷ Employeeid                                                                                                    | ♦ ANI           | ‡ DID                      |               | ⇔ Brand ⇔             | Market 👙    | Service 🕀                                                              |
|          |                                                                     |                                                                                                    | Time                                                                                                    |                                                                                                    |                 |                            |               |                       |             |                                                                        |
|          | 1444.195                                                            | <b>C</b> (00:08:33)                                                                                                    | 06:53:24                                                                                                    | 100001-1100                                                                                                    | Restricted      | *****                      |               |                       | ES          | Same Sugari, Sami, J.                                                  |
| •        | dente tra                                                           | <b>\$</b> (00:01:45)                                                                                                    | 09:14:39                                                                                                    | representation gambas.                                                                                                    | Restricted      | And the other data and the | 10000         |                       |             |                                                                        |
|          |                                                                     |                                                                                                    |                                                                                                    |                                                                                                    |                 |                            |               |                       | FR          |                                                                        |
|          |                                                                     | <b>G</b> (00:01:12)                                                                                                    | 09:05:29                                                                                                    | 10000                                                                                                    |                 | -                          | -             |                       | FR          | Super, Name                                                            |
|          | -                                                                   | € (00:01:12)<br>€ (00:02:29)                                                                                                    | 09:05:29<br>08:51:46                                                                                                    |                                                                                                    | 101100          |                            |               |                       | FR          | Super-Josefall                                                         |
|          |                                                                     | <ul> <li>℃ (00:01:12)</li> <li>℃ (00:02:29)</li> <li>℃ (00:02:15)</li> </ul>                                                                                                    | 09:05:29<br>08:51:46<br>08:58:57                                                                                                    | ron objeka<br>rone enget<br>fer herefet                                                                                                    |                 |                            |               | -                     | FR          | Agent Anniel<br>Agent Anniel<br>Agent Annie                            |
|          | 1. 1. 1. 1. 1. 1. 1. 1. 1. 1. 1. 1. 1. 1                            | <b>U</b> (00.01:12)<br><b>U</b> (00:02:29)<br><b>U</b> (00:02:15)<br><b>U</b> (00:02:07)                                                                                                    | 09:05:29<br>08:51:46<br>08:58:57<br>09:04:44                                                                                                    | ton dependent<br>orden trappe<br>fan desergied<br>fan arregiede                                                                                                    |                 |                            |               | -                     | FR          | Agent Anniel<br>Magent Annie<br>Magent Annie                           |
|          | 10 1000 100<br>10 1000 10<br>10 1000 10<br>10 1000 10<br>10 1000 10 | (00.01:12)     (00.02:29)     じ (00.02:15)     じ (00.02:07)     じ (00.03:15)                                                                                                    | 09:05:29<br>08:51:46<br>08:58:57<br>09:04:44<br>08:58:30                                                                                                    | rom delaritari<br>constantion<br>factorization<br>factorization<br>factorization                                                                                                    |                 |                            | [ ] ] ]       | -                     | FR          | Egent Ander<br>Reset Anno<br>Egent Anno<br>Reset Anno<br>Egent Anno    |
|          |                                                                     | U         (00.01:12)           U         (00.02:29)           U         (00.02:15)           U         (00.02:07)           U         (00.03:15)           U         (00.03:15)                                                                                                    | 09:05:29<br>08:51:46<br>08:58:57<br>09:04:44<br>08:58:30<br>09:02:19                                                                                                  | inn dijelar<br>inn naget<br>kerkenijel<br>hereiseler<br>inn senijelar                                                                                                    |                 |                            |               |                       | FR          | Napat Andréa<br>Napat Andréa<br>Napat Andréa<br>Napat Andréa           |
|          |                                                                     | U         (00.01:12)           U         (00.02:29)           U         (00.02:15)           U         (00.02:17)           U         (00.02:15)           U         (00.02:15)           U         (00.02:15)           U         (00.02:15)           U         (00.01:123)           U         (00.01:16)                         | 09:05:29<br>08:51:46<br>08:58:57<br>09:04:44<br>08:58:30<br>09:02:19<br>09:02:19                                                                                      | inn rhijelija<br>inne negot<br>karanspila<br>karanspila<br>karanspilaja<br>inn gerigit                                                                                                    |                 |                            |               |                       | FR          | Nami Andri<br>Nami Ang<br>Nami Ang<br>Nami Ang<br>Nami Ang<br>Nami Ang |
|          |                                                                     | C (000112)           C (000229)           C (000215)           C (000207)           C (000218)           C (000219)           C (000112)           C (000112)           C (000110)           C (00010)                                                                                                    | 09:05:29<br>08:51:46<br>08:58:57<br>09:04:44<br>08:58:30<br>09:02:19<br>09:02:19<br>09:03:54<br>07:20:06                                                              | I (con chiliphige)<br>I contra consigli i<br>I con consigli i<br>I con con consigli i<br>I con con consigli i<br>I con con con con con con con con con con                                                                                                    |                 |                            |               |                       |             |                                                                        |
|          |                                                                     | C (000112)           C (000229)           C (000219)           C (000219)           C (000210)           C (000110)           C (000110)           C (000110)           C (000110)           C (000110)           C (000110)           C (000110)           C (000110)           C (000110)           C (00010)           C (000010) | 09:05:29<br>08:51:46<br>08:58:57<br>09:04:44<br>08:58:30<br>09:02:19<br>09:03:54<br>07:20:06<br>07:20:06                                                              |                                                                                                    |                 |                            |               |                       |             |                                                                        |
|          |                                                                     | € (000112)<br>€ (000229)<br>€ (000215)<br>€ (000215)<br>€ (000015)<br>€ (000016)<br>€ (000016)<br>€ (000019)<br>€ (0000220)                                                                                                    | 09:05:29<br>08:51:46<br>08:58:57<br>09:04:44<br>08:58:30<br>09:02:19<br>09:03:54<br>07:20:06<br>07:20:06<br>07:20:06                                                  | In the second second se |                 |                            |               |                       |             |                                                                        |
|          |                                                                     | € (000112)<br>€ (000229)<br>€ (000215)<br>€ (000207)<br>€ (00015)<br>€ (00016)<br>€ (00019)<br>€ (00019)<br>€ (00002)<br>€ (000220)<br>€ (000100)                                                                                                    | 09:08:29<br>08:51:46<br>08:58:57<br>09:04:44<br>08:58:30<br>09:02:19<br>09:02:19<br>09:02:19<br>09:02:19<br>09:02:19<br>09:02:19<br>09:02:19<br>09:02:19<br>09:05:146 |                                                                                                    |                 |                            |               |                       |             |                                                                        |

# I miei agenti sono stati assegnati correttamente?

È necessario assicurarsi che tutti gli aspetti dell'azienda siano inclusi. È possibile vedere le proprietà dei singoli agenti, il loro stato e i canali gestiti nel report **Accesso agente**. Grazie a questo report i supervisori possono verificare che gli agenti siano connessi correttamente e stiano gestendo i canali di cui sono responsabili.

Negli esempi:

- Il primo grafico dati mostra il motivo per cui gli agenti di un gruppo specifico non sono pronti.
- Il secondo grafico dati visualizza le proprietà relative alla chiamata attualmente gestita dagli agenti. Questa include 4 coppie chiave-valore (KVP): tipo di servizio, tipo secondario di servizio, segmento cliente e risultato attività.

# Come procedere?

Per informazioni approfondite:

- Aggiunta di widget al dashboard o pannello
- Visualizzazione del contenuto esterno utilizzando un widget IFRAME

# Aggiunta di widget del report

Aggiungere un nuovo widget del report al dashboard o pannello di Genesys Pulse è facile. Genesys Pulse fornisce un gruppo di modelli di base predefiniti, che contengono le statistiche tipicamente usate per le attività di reporting gestite tramite le applicazioni Genesys. I modelli e i widget possono essere modificati dagli utenti dotati dei privilegi appropriati.

# Aggiunta di report

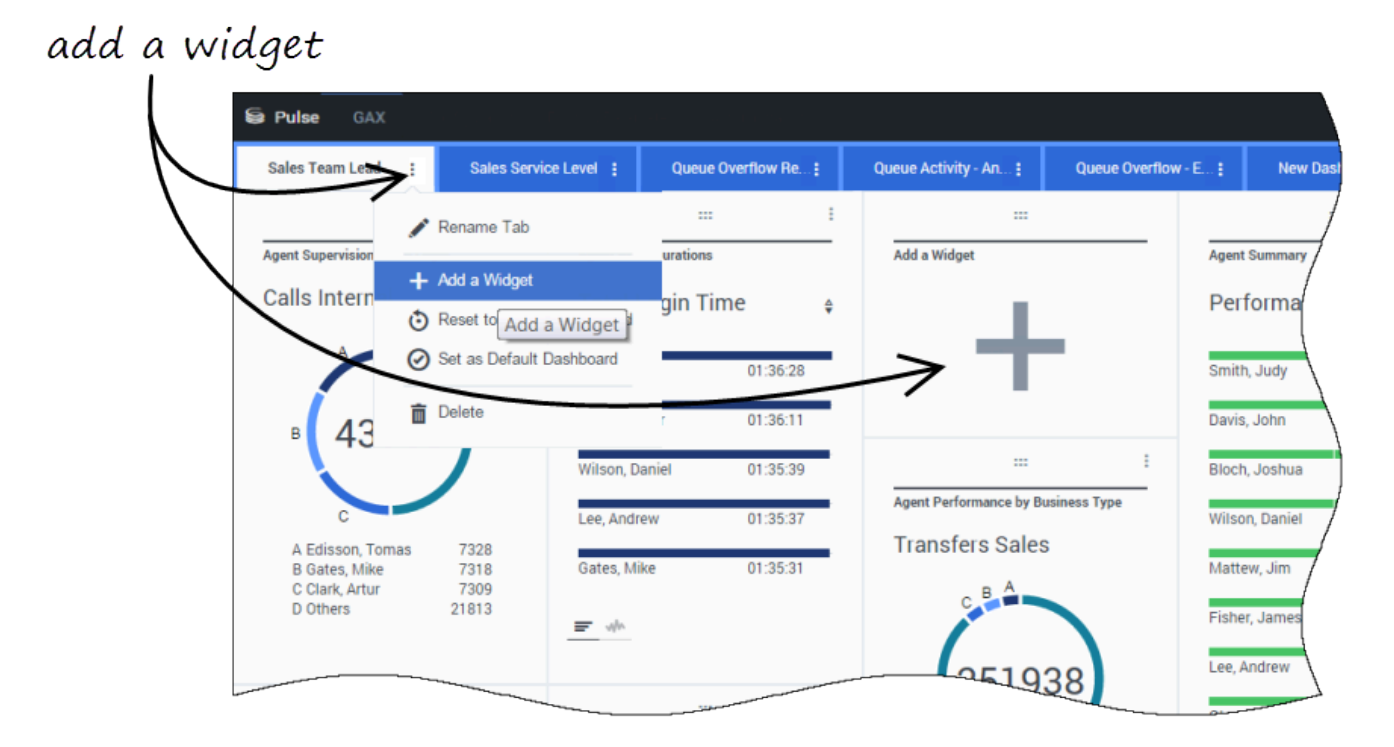

Esistono due modi per aggiungere un report al dashboard o pannello:

- Fare clic sull'icona del più nell'angolo destro e fare clic su **Aggiungi un widget**.
- Se il dashboard e il pannello sono vuoti, fare clic sull'icona Aggiungi un widget.

Genesys Pulse apre un generatore di report per aiutare l'utente.

# Generazione di un report

| 🌣 default 🚽 ?                                                                                                    |                       |                         |                                                                                                    | Pulse GAX                       |
|----------------------------------------------------------------------------------------------------|-----------------------|-------------------------|----------------------------------------------------------------------------------------------------|---------------------------------|
|                                                                                                    | Copy of Dashboard :   | Dashboard               | Add Widget :                                                                                                    | Blank Dashboard                 |
| select widget.                                                                                                    |                       |                         | k Dashboard)                                                                                                    | dd Widget (Bla                  |
|                                                                                                    | Q Search 🗸            |                         | Ŏ                                                                                                    | Select Widget                   |
|                                                                                                    | Modified              | Туре                    |                                                                                                    | Widget Template                 |
| Agent Group Status                                                                                                    | A                     |                         |                                                                                                    | 🗸 🖿 Pulse                       |
|                                                                                                    |                       | Agent Group, Place Gro  | Status                                                                                                    | 🖛 Agent Gro                     |
| Select Widget                                                                                                    | 11/03/2015            | Agent, Agent Group, Pla |                                                                                                    | Agent KPI:                      |
| Description:<br>Agents are provided logins or devices and                                                                                                    |                       | Agent, Agent Group, Pla |                                                                                                    | ₹ Agent KPI                     |
| are assigned to media that match their                                                                                                    |                       | Agent                   | v                                                                                                    | m Agent Logi                    |
| 🗘 default 🗸                                                                                                    |                       |                         | ^                                                                                                    | S Puise 6                       |
| Widget Summary                                                                                                    | E Copy of Dashboard E | Agent Group Statu       | (Blank Dashboard) > ,<br>Statistics Display Optic                                                                                                    | Add Widge                       |
| 25 ^ Widget Summary<br>Objects (23)                                                                                                    | iemplate              | Agent Group Statu       | (Blank Dashboard) > ,<br>Statistics Display Optic                                                                                                    | Add Widge                       |
| 25  Widget Summary Objects (23)                                                                                                    | iemplate              | Agent Group Statu       | (Blank Dashboard) ><br>Statistics Display Optic<br>s N N                                                                                                    | Add Widge<br>Objects<br>Objec   |
| 25  Widget Summary Objects (23)                                                                                                    | iemplate              | Agent Group Statu       | (Blank Dashboard) > /<br>Statistics Display Optic<br>s Display Optic                                                                                                    | Add Widge<br>Objects<br>Objec   |
| 25  Widget Summary Objects (23)                                                                                                    | iemplate              | Agent Group Statu       | (Blank Dashboard) > /<br>Statistics Display Optic<br>Display Optic<br>oup ~<br>lame                                                                                                    | Add Widge<br>Objects<br>Object  |
| Widget Summary       objects (23)       ×       ×       ×       ×       ×       ×       ×       ×       ×       ×       ×       ×       ×       ×       ×       ×       ×       ×       ×       ×       ×       ×       ×       ×       ×       ×       ×       ×       ×       ×       ×       ×       ×       ×       ×       ×       ×       ×       ×       ×       ×       ×       ×       ×       ×       ×       ×       ×       ×       ×       ×       ×       ×       ×       ×       ×       ×       ×       ×       ×       ×       ×       ×       ×       ×                                                                                                    | iemplate              | Agent Group Statu       | (Blank Dashboard) > /<br>Statistics Display Optic<br>bup v<br>lame<br>Mene<br>Agent Groups                                                                                                    | Add Widge<br>Objects<br>Object  |
| Widget Summary         Objects (23)         ×         ×         ×         ×         ×         ×         ×         ×         ×         ×         ×         ×         ×         ×         ×         ×         ×         ×         ×         ×         ×         ×         ×         ×         ×         ×         ×         ×         ×         ×         ×         ×         ×         ×         ×         ×         ×         ×         ×         ×         ×         ×         ×         ×         ×         ×         ×         ×         ×         ×         ×         ×         ×         ×                                                                                                    | iemplate              | Agent Group Statu       | (Blank Dashboard) > /<br>Statistics Display Optic<br>s Display Optic<br>s Display Optic<br>s Display Optic<br>s Display Optic<br>s Display Optic<br>s Agent Groups<br>> Display Optic                                                                                                    | Add Widge<br>Objects<br>Object  |
| 25  Widget Summary Objects (23)  * * * * * * * * * * * * * * * * * *                                                                                                    | iemplate              | Agent Group Statu       | (Blank Dashboard) ><br>statistics Display Options sup oup ame ame ame be Environment be Agent Groups be added by a second be added by a second be added by a second be added by a second by a second be added by a second by a second by a                                                                                                    | Add Widge                       |
| 25 <ul> <li>Widget Summary</li> <li>Objects (23)</li> <li>×</li> <li>×</li></ul> | iemplate              | Agent Group Statu       | (Blank Dashboard) > A<br>statistics Display Option<br>by the statistics Display Option<br>by the statistics Displa                                     | Add Widge<br>Objects<br>Object  |
| Widget Summary       Objects (23)       *       *       *       *       *       *       *       *       *       *       *       *       *       *       *       *       *       *       *       *       *       *       *       *       *       *       *       *       *       *       *       *       *       *       *       *       *       *       *       *       *       *       *       *       *       *       *       *       *       *       *       *       *       *       *       *       *       *       *       *       *       *       *       *       *       *                                                                                                    | iemplate              | Agent Group Statu       | (Blank Dashboard) > A<br>Statistics Display Optic<br>Statistics Display Optic<br>Statistics Display Op | Add Widge<br>Objects<br>Objects |

Genesys Pulse guida l'utente attraverso il processo di creazione e modifica dei widget del report. Fare clic sul modello che si desidera utilizzare, quindi fare clic su **Crea widget**.

Selezionare gli **oggetti** e le **statistiche** che si desidera includere nel report.

Il widget del report deve avere:

- Uno o più oggetti da misurare. I widget devono contenere meno di 100 oggetti.
- È necessario aggiungere almeno una statistica non stringa.
- Un tipo di widget con specifiche opzioni di visualizzazione.

Le statistiche di Genesys Pulse statistiche sono descritte nel dettaglio nel file templates.xls.

Fare clic sulla scheda **Opzioni di visualizzazione** per definire il modo in cui si desidera visualizzare il report.

### Opzioni di visualizzazione

| Se Pulse GAX        |                        |                 |        |                       |     |   |
|---------------------|------------------------|-----------------|--------|-----------------------|-----|---|
| Blank Dashboard     | Add Widget             | Dashboard       | :      | Copy of Dashboard :   |     |   |
| Add Widget (Blank I | Dashboard) > Age       | nt Group Status | Templa | ate                   |     | / |
| Objects/Statistics  | <b>Display Options</b> |                 |        |                       |     |   |
| Widget Title        |                        | <u>^</u>        | Previ  | ew                    |     | ( |
| Agent Group Stat    | tus                    |                 |        |                       | :   | l |
| Widget Type: List   | : Widget               |                 |        | Agent Group Status    |     |   |
| = ¢                 | • • •                  |                 |        | Logged In             | \$  |   |
| Size                |                        |                 |        | GSYS_SQA_Group1       | 69  | , |
|                     |                        |                 |        | GSYS_SQA_test_EZPulse | 160 | / |
|                     |                        |                 |        | GSYS_Inb_sg00         | 200 |   |
|                     |                        |                 |        | GSYS_skill_1          | 212 | / |
|                     |                        |                 |        | GSYS_GX_VG            | 290 | l |
| Cycle By            | ohisete                |                 |        |                       |     |   |
|                     | Objects                |                 | _      |                       |     | 4 |

È necessario definire le impostazioni di visualizzazione predefinite per il widget. Gli utenti possono modificare queste opzioni sul dashboard.

• Specificare un nome per il titolo del report.

- Selezionare i tipi di widget disponibili da visualizzare.
- Selezionare un valore per l'opzione Frequenza di aggiornamento widget.
- Selezionare le opzioni associate alla visualizzazione (ad esempio, gli avvisi e le dimensioni).
- Facoltativo: per i modelli configurati per l'utilizzo di statistiche basate sulle modifiche (CurrentStatus ed ExtendedCurrentStatus), impostare Abilita aggiornamenti rapidi. Consultare Distribuzione di RabbitMQ per gli aggiornamenti rapidi dei widget.
- Se necessario, selezionare l'opzione **Avvisi relativi a statistiche** e impostare il valore di avviso (da 1 a 3).

#### Importante

Confermare che il proprio ambiente è in grado di gestire il numero di widget e la frequenza di aggiornamento che si desidera utilizzare. Una frequenza di aggiornamento inferiore aumenta i requisiti richiesti per CPU, memoria, disco e rete.

### Come procedere?

Per informazioni approfondite:

- Tipi di widget
- Report popolari in tempo reale
- Visualizzazione del contenuto esterno utilizzando un widget IFRAME
- Proprietà statistiche
- Formule del report
- Modelli di widget

# Tipi di widget

Nei widget sul dashboard di Genesys Pulse vengono visualizzati i grafici che forniscono una visualizzazione rapida di quanto accade nel contact center. Il metodo migliore per scegliere un tipo di widget è visualizzare l'anteprima del widget quando si aggiunge un nuovo widget. Questa azione consente di vedere quale tipo di widget visualizza meglio i dati che si desidera includere nel report.

# Widget anello

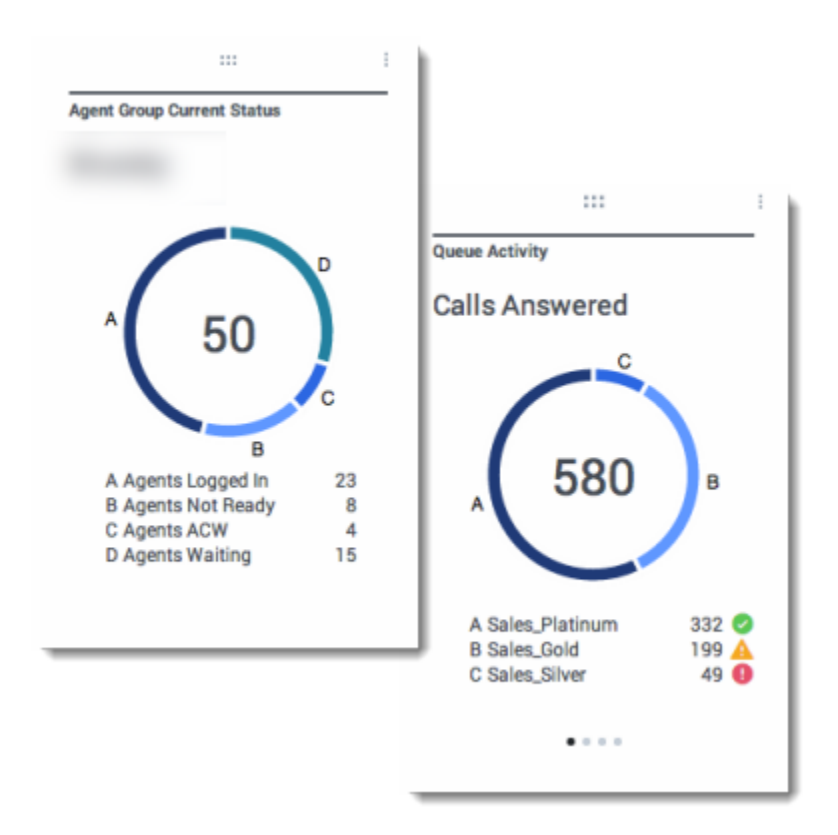

Un grafico ad anello mostra una rappresentazione proporzionale delle parti di un esempio intero, in modo simile a un grafico a torta.

Il Widget anello visualizza una delle seguenti opzioni:

- una statistica per quattro oggetti specifici;
- una statistica per tre oggetti principali e una somma per i rimanenti oggetti;
- un oggetto con i valori di quattro statistiche specificate.

A seconda del riferimento selezionato nell'opzione Alterna per, un carosello può essere definito per

visualizzare molte altre voci.

#### Importante

Se la statistica rappresenta il tempo, il valore riepilogato al centro del grafico ad anello potrebbe non essere utile per tutte le statistiche (ad esempio, chiamata più vecchia in attesa).

# Widget griglia

| Name             | \$<br>Current Status | ٥ | Login Time | \$ |
|------------------|----------------------|---|------------|----|
| Calfee, Marsha   | Ø (00:00:01)         |   | 00:09:47   |    |
| Halter, Stephane | Ø (00:00:59)         |   | 00:09:47   |    |
| Tamblyn, Eric    | <b>C</b> (00:00:00)  |   | 00:09:47   |    |
| Teresa, Teresa   | <b>C</b> (00:00:00)  |   | 00:09:47   |    |
| Brow, Scott      | <b>C</b> (00:00:01)  |   | 00:09:47   |    |
| Carlson, Brad    | <b>C</b> (00:00:03)  |   | 00:09:47   |    |
| Rigel, Barb      | C (00:00:04)         |   | 00:09:47   |    |

| Name             | ÷ | Work Items Processed | ¢ | Calls Processed | ÷ | Avg Processing Time |
|------------------|---|----------------------|---|-----------------|---|---------------------|
| Sippola, Kristi  |   | 1 🔺                  | 2 |                 | 0 | 00:11:42            |
| Chanel, Monique  |   | з 🕻                  | 9 |                 | 0 | 00:36:21            |
| Milburn, Kristen |   | 1 🔺                  | 2 |                 | 0 | 00:12:26            |
| Hammond, Steve   |   | o <b>(</b>           | • |                 | 0 | 00:00:00            |
| McDaddy, Trevor  |   | o <b>6</b>           |   |                 | 0 | 00:00:00            |

Il Widget griglia visualizza un elenco di elementi e le relative statistiche.

# Widget KPI

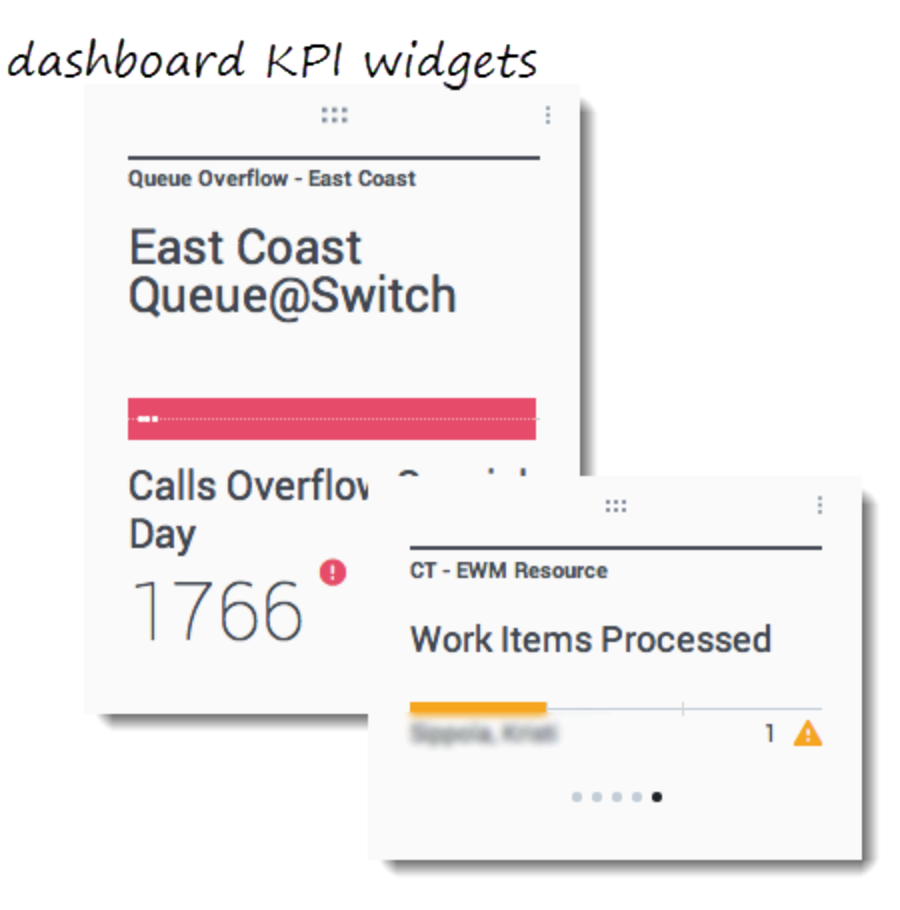

# wallboard KPI widgets

| Silver Calls | Gold calls | Platinium calls | Sales Ready  | Sales Not Ready  | Sales Working   |
|--------------|------------|-----------------|--------------|------------------|-----------------|
| 34           | 49         | 39              | 8            | 0                | 1               |
| Silver SL    | Gold SL    | Platinium SL    | Sales %Ready | Sales %Not Ready | Sales - %Occupa |
| 100%0        | 100%0      | 100%0           | 88.89%       | 0%               | 11.11%•         |
|              |            |                 |              | 18               |                 |
#### Importante

Il valore massimo per i grafici a barre nei widget KPI è il valore più alto di tutti gli oggetti selezionati per la statistica del relativo widget, oppure il valore più alto dell'avviso configurato.

#### Widget KPI dashboard

Il widget KPI del dashboard visualizza una statistica per diversi oggetti oppure molte statistiche per un unico oggetto, in base al valore dell'opzione Alterna per. L'opzione Alterna per è disponibile per i widget i cui oggetti sono stati selezionati singolarmente e non in gruppo.

#### Widget KPI pannello

Il widget KPI del pannello è diverso dal widget KPI del dashboard. Il widget KPI del pannello visualizza solo una statistica per un oggetto selezionato ed è progettato per schermi di grandi dimensioni. È possibile scegliere solo tra un widget sparkline o regolare.

È possibile attivare una linea aggiuntiva per l'andamento di una statistica, se si modifica l'opzione **Formato** in **A linee**.

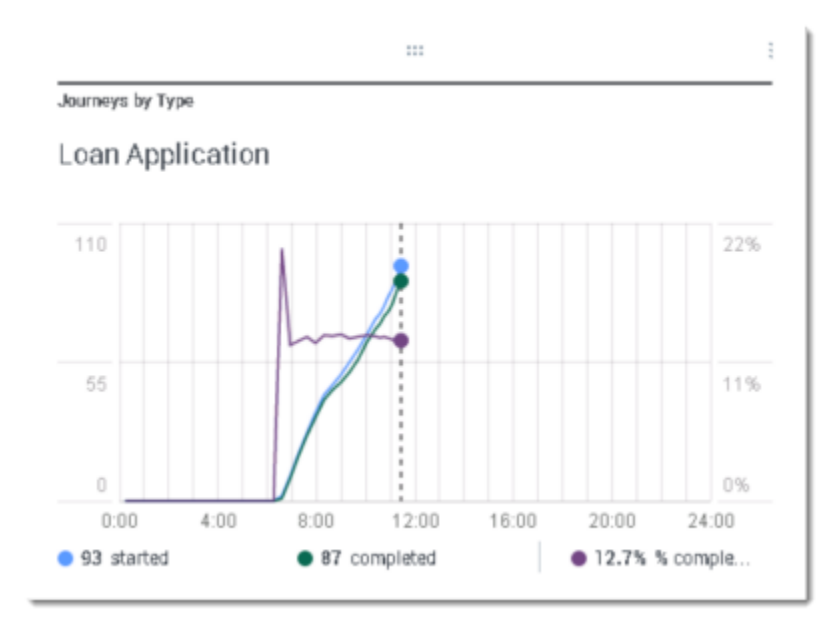

## Grafico a linee

Utilizzare il grafico a linee per confrontare l'andamento delle chiamate risposte da ciascun agente come punti connessi da linee.

## Widget elenco

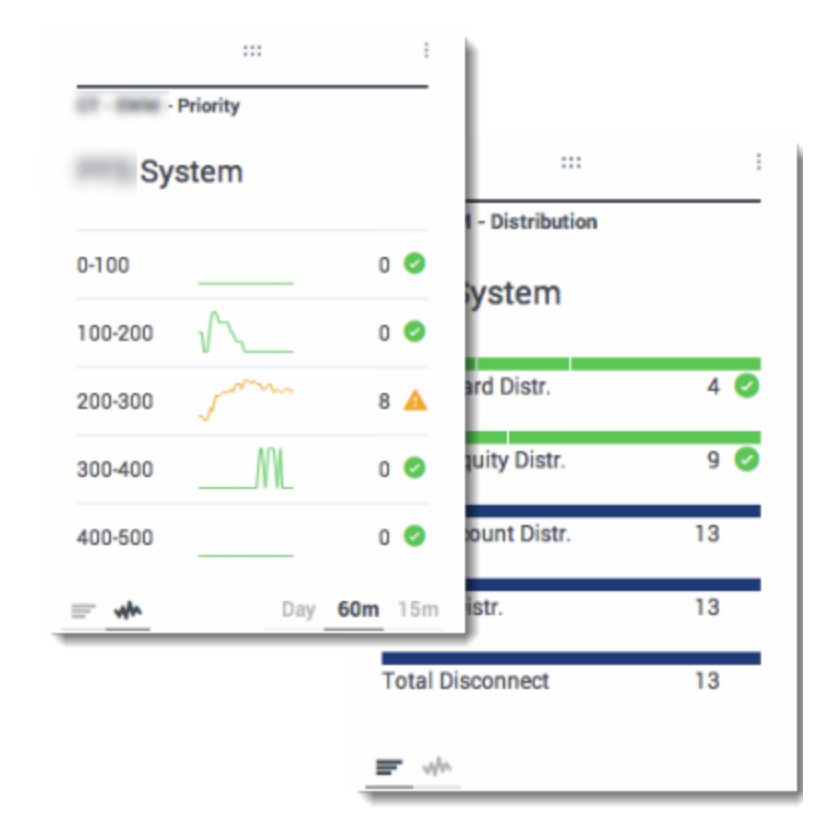

Il Widget elenco visualizza una statistica per diversi oggetti oppure molte statistiche per un unico oggetto. A seconda del riferimento selezionato, l'opzione Tipo di intestazione può essere disponibile per questo tipo di widget.

Il valore massimo per i grafici a barre nei widget elenco è il valore più alto di tutti gli oggetti selezionati per la statistica del relativo widget oppure il valore più alto dell'avviso configurato.

#### Importante

I valori non numerici (errore) vengono convertiti in numeri da collocare in linea diretta tra i valori validi precedenti e successivi.

Ad esempio, nel caso in cui una statistica presenti valori storici:

10 10 10, 10, errore, errore, errore, 50, 50, nullo, 10.

I valori del grafico possono essere rappresentati in linea diretta come:

10, 10, 10, 10, 20, 30, 40, 50, 50, 30, 10.

# Visualizzare contenuti esterni

È possibile utilizzare un widget IFRAME per visualizzare i contenuti da un URL esterno sul dashboard di Genesys Pulse. È possibile adattare i contenuti esterni prima di provare a visualizzare ciò che si desidera includere all'interno di Genesys Pulse. In realtà Genesys Pulse non realizza alcuna modifica all'interno di iFrame, ma fornisce delle barre di scorrimento se il contenuto è superiore all'area disponibile.

## Utilizzo del widget IFRAME per visualizzare contenuti esterni

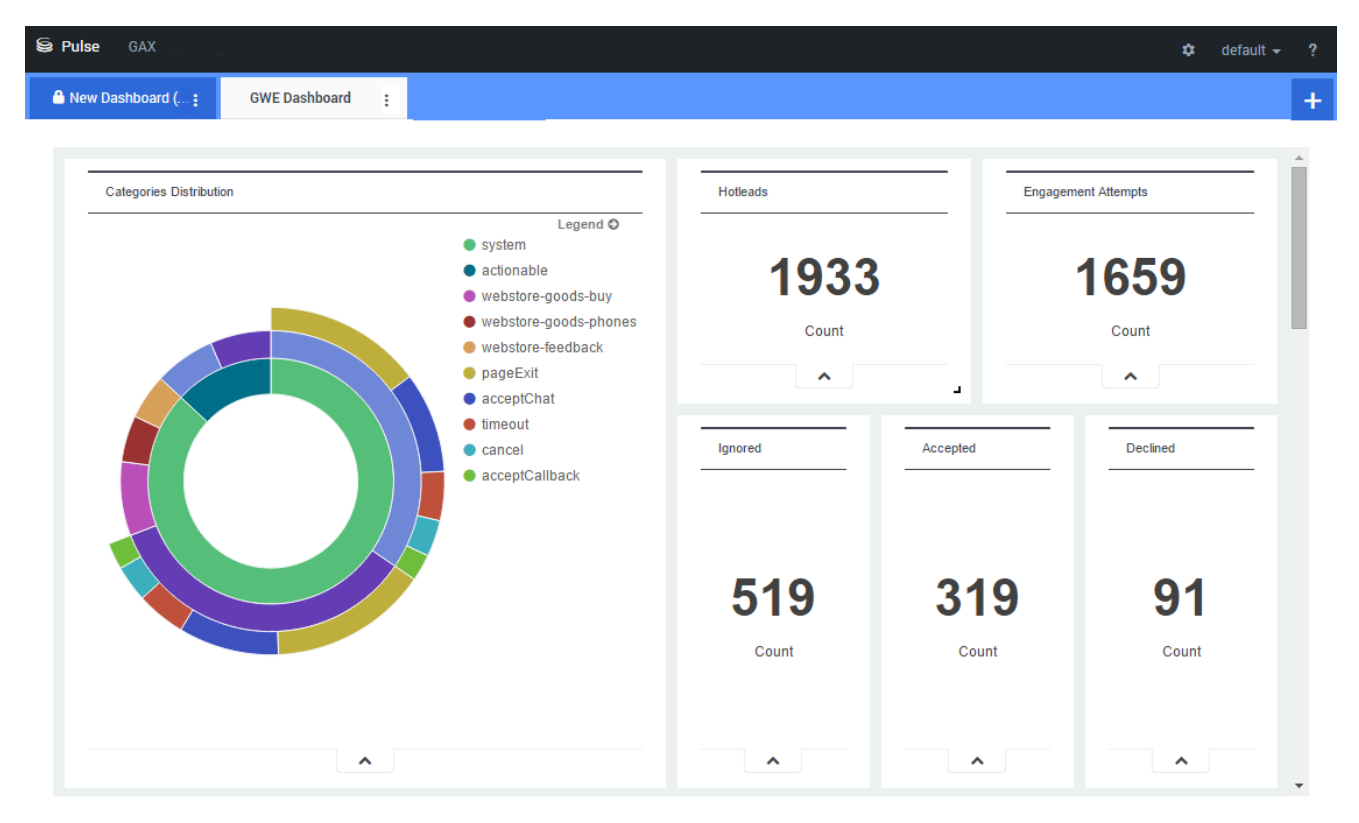

Aggiungere un nuovo widget e selezionare il modello di IFRAME.

Per un widget IFRAME, è necessario un indirizzo Web per l'**URL Widget dashboard**. È possibile utilizzare un secondo indirizzo Web per i contenuti dell'**URL Widget espanso**, poiché il widget espanso alle dimensioni del dashboard può visualizzare i grafici più dettagliatamente di un normale widget dashboard.

#### [+] Opzioni Widget IFRAME

Le opzioni di visualizzazione disponibili per i widget IFRAME includono:

- **Titolo widget**—Il titolo viene visualizzato nella parte superiore del widget. Consente di identificare il contenuto del widget.
- **Dimensione**—II rapporto tra larghezza e altezza del widget.
- Consenti ridimensiona—Consente agli utenti di ridimensionare il widget.
- Frequenza di aggiornamento widget—La quantità di tempo, in secondi, che Genesys Pulse attende prima di aggiornare il contenuto del widget.
- URL Widget dashboard—L'indirizzo Web del contenuto che si desidera visualizzare nel widget.
- **Aggiornamento automatico**—Consente a Genesys Pulse di aggiornare automaticamente i contenuti definiti nella frequenza di aggiornamento widget.
- URL Widget espanso—L'indirizzo Web del contenuto che si desidera visualizzare nel widget espanso.
- **Aggiornamento automatico**—Consente a Genesys Pulse di aggiornare automaticamente i contenuti definiti nella frequenza di aggiornamento widget.

# Importante 2

## Come procedere?

Altre informazioni utili:

- Gestione di dashboard e pannelli
- Aggiunta di widget al dashboard o pannello

# Modelli di widget

È possibile creare e utilizzare i modelli di widget per semplificare la creazione di widget. I modelli possono essere modificati dagli utenti dotati dei privilegi appropriati. Quindi, è possibile creare vari widget utilizzando un modello personalizzato.

#### 😂 Pulse ¢ default 👻 Dashboard Blank Dashboard + ::: settings Add a Widget ů default 👻 🗟 Pulse Widget Template M...: Dashboard Blank Dashboard Widget Template Management Q Q Search New Template Details 19 Template(s) (0 Selected) Widget Template Typ Mo Agent Group Status 🗸 🖿 Pulse 1D ➡ Agent Group Status Aa Agent KPIs Ag 11/ Description: Agents are provided logins or devices and are assigned to media that match their ■ Agent KPIs Ag skills. With this report, the supervisor can ensure the agents are logged in where I Agent Login Ag they should be and managing the media

Gestione dei modelli di widget

Per gestire i modelli di widget condivisi, selezionare Impostazioni.

Il modo più semplice per creare un modello è clonare e modificare un modello di widget esistente di Genesys Pulse. Genesys Pulse fornisce un gruppo di modelli di base predefiniti, che contengono le statistiche tipicamente usate per le attività di reporting gestite tramite le applicazioni Genesys. I modelli disponibili possono essere modificati dagli utenti dotati dei privilegi appropriati.

Per creare un modello di widget, è necessario aggiungere o configurare:

- Uno o più tipi di oggetto.
- Una o più statistiche.

• Un tipo di widget con le opzioni specifiche per visualizzare le informazioni.

#### Importante

È possibile nascondere o visualizzare le statistiche e le opzioni di visualizzazione quando si creano o si modificano i widget. È possibile modificare solamente i modelli creati dall'utente. Se le opzioni di configurazione install\_templates nella sezione [pulse] dell'oggetto dell'applicazione GAX non vengono impostate su false, Genesys Pulse sovrascrive le modifiche apportate ai modelli predefiniti con il modello originale ad ogni avvio di Pulse.

## Nascondere i modelli ad altri utenti

| ashboard Name *                              |          |                             |              |
|----------------------------------------------|----------|-----------------------------|--------------|
| New name1                                    |          |                             |              |
| escription                                   |          |                             |              |
| Optional                                     |          |                             |              |
| Save to Genesys Configuration Server         |          | <i>A</i>                    |              |
| Dashboard Name                               | Modified |                             |              |
| > Environment                                |          | Details                     |              |
|                                              |          | New name1                   |              |
|                                              |          | Modified February 19 2016   | by pulse     |
|                                              |          | C Launch                    | đ            |
| aved Location /Environment/Scripts/New name1 |          | Description:                |              |
| Cancel                                       | Sav      | Access Groups:              |              |
|                                              |          | Permissions are set via GAX | Configuratio |
|                                              |          | Manager                     | -            |
|                                              |          | Link to Configuration I     | Manager      |
|                                              |          |                             |              |

Quando si creano i modelli di widget, è possibile scegliere di impedire ad altri utenti di visualizzarli e utilizzarli.

#### Importante

Per evitare che altri utenti utilizzino i modelli di widget, è necessario disporre delle autorizzazioni di GAX: Accesso Configmanager; Lettura script; e Creazione/Controllo completo degli script.

Quando si salvano i modelli personali, scegliere l'opzione **Salva sul Genesys Configuration Server**.

Quindi, dall'opzione per la gestione di modelli, fare clic su **Collega a Gestione configurazione** a destra sotto **Gruppi di accesso**.

Da qui è possibile definire le autorizzazioni degli utenti per i modelli personali.

## Selezione delle statistiche

| Statistics * | Add     |                                                                                          |                                                                                                    |   |
|--------------|---------|------------------------------------------------------------------------------------------|----------------------------------------------------------------------------------------------------|---|
| Hit 🧳        | / @ 👔 🔓 | Display Name                                                                             |                                                                                                    |   |
| Esti         | @ i     | Hit Ratio                                                                                |                                                                                                    |   |
| Rec          | ē       | Description<br>The percentage of successfi                                               | ul dialing attempts initiated by a Campaign                                                                      | { |
| Dial         | e i     | Manager with a call result of<br>answered by a human voice<br>made (DialMade) during the | f Answer (DialAnswer)-that is, a call is<br>-relative to the number of all dialing attempts<br>same time period. |   |
| Dial         | @ i     | Alias<br>Campaign_Hit_Ratio                                                              | Display Format<br>Integer                                                                                        |   |
| Ans          | ē       | Notification Mode                                                                        | Notification Frequency (seconds)                                                                                 |   |
| Atte         | e i     | Time-Based                                                                               | 60                                                                                                    |   |
| Atte         | e i     | Statistic Type<br>CampHitRatio                                                           |                                                                                                    | ; |
| Atte         | @ 1     |                                                                                          |                                                                                                    | ( |
| DoN          | ē       |                                                                                          |                                                                                                    |   |
|              |         |                                                                                          |                                                                                                    |   |

Nell'opzione per la definizione delle statistiche di Pulse è possibile specificare i parametri della statistica indipendentemente dalla relativa disponibilità all'interno dell'ambiente su StatServer. È inoltre necessario aggiornare le opzioni di StatServer per accertarsi che l'istanza di StatServer connessa a Pulse contenga le opzioni corrispondenti (ad esempio i tipi di statistica e i filtri). È possibile mostrare o nascondere le statistiche, in base alle esigenze.

È necessario aggiungere almeno una statistica non stringa.

Scegliere le statistiche e le proprietà da includere nel modello. Le statistiche di Pulse statistiche sono descritte nel dettaglio nel file templates.xls. Per una descrizione specifica delle statistiche, è possibile utilizzare questo file.

Quando si seleziona una statistica Pulse ne mostra i dettagli. Queste informazioni includono i componenti della definizione StatType e altri parametri che formano la richiesta inviata da Pulse a StatServer. Quando viene creato, clonato o modificato un modello, è possibile modificare la definizione di una statistica in Pulse.

## Statistiche - Raggruppa per colonne

Widget Template Management > Agent Login Template

| tistics* Unrent Status ime in Status ogin Time continuous Login T leason imployee Id        |                                                                                               |                                                                                                    | Add                                                                                                    | Current_Status  Formula  Notification Mode *  Changes-Based                                                                                                    | String •<br>Statistic Type *<br>ExtendedCurrentStatus |
|---------------------------------------------------------------------------------------------|-----------------------------------------------------------------------------------------------|----------------------------------------------------------------------------------------------------|----------------------------------------------------------------------------------------------------|----------------------------------------------------------------------------------------------------|-------------------------------------------------------|
| turrent Status<br>ime in Status<br>ogin Time<br>continuous Login T<br>teason<br>imployee Id |                                                                                               |                                                                                                    |                                                                                                    | Current_Status  Formula  Notification Mode *  Changes-Based  v                                                                                                    | String .<br>Statistic Type *<br>ExtendedCurrentStatus |
| ime in Status<br>ogin Time<br>continuous Login T<br>leason<br>mployee Id                    |                                                                                               |                                                                                                    | I<br>I                                                                                                    | Formula Notification Mode * Changes-Based                                                                                                    | Statistic Type *<br>ExtendedCurrentStatus             |
| ogin Time<br>kontinuous Login T<br>leason<br>imployee Id                                    | / 1                                                                                           |                                                                                                    | ī<br>ī                                                                                                    | Notification Mode *<br>Changes-Based v                                                                                                    | Statistic Type *<br>ExtendedCurrentStatus             |
| continuous Login T<br>leason<br>imployee Id                                                 | / 1                                                                                           |                                                                                                    |                                                                                                    | Changes-Based 🗸                                                                                                    | ExtendedCurrentStatus                                 |
| leason<br>imployee Id                                                                       | /                                                                                             | 0 6                                                                                                    |                                                                                                    |                                                                                                    |                                                       |
| mployee Id                                                                                  |                                                                                               |                                                                                                    |                                                                                                    | Time Profile                                                                                                    | Insensitivity                                         |
|                                                                                             | /                                                                                             | 0 0                                                                                                    |                                                                                                    |                                                                                                    |                                                       |
| lace                                                                                        | /                                                                                             | 0 0                                                                                                    | r                                                                                                    | Time Range                                                                                                    | Filter                                                |
| witch                                                                                       | 1                                                                                             | e i                                                                                                    |                                                                                                    |                                                                                                    |                                                       |
| ogin Id                                                                                     | /                                                                                             | e i                                                                                                    |                                                                                                    | Hide Statistic                                                                                                    | Show Agent State Icon                                 |
| ixtension                                                                                   | /                                                                                             | 0 8                                                                                                    |                                                                                                    | Filter Out LoggedOut Agents                                                                                                    |                                                       |
| osition                                                                                     | 1                                                                                             | 0 1                                                                                                    |                                                                                                    | Additional Data                                                                                                    |                                                       |
| urrent Status KVP                                                                           | /                                                                                             | 0 💼                                                                                                    | - 3                                                                                                    | Midditional Data                                                                                                    | ☑ Software Reason Codes                               |
| ervice Type                                                                                 | 1                                                                                             | 0 0                                                                                                    |                                                                                                    | User Data                                                                                                    |                                                       |
| ervice Sub Type                                                                             | /                                                                                             | 0 0                                                                                                    |                                                                                                    | Group by Columns                                                                                                    |                                                       |
| ustomer Segment                                                                             | 1                                                                                             | 0 1                                                                                                    |                                                                                                    |                                                                                                    |                                                       |
|                                                                                             | xtension<br>osition<br>urrent Status KVP<br>ervice Type<br>ervice Sub Type<br>ustomer Segment | xtension /<br>osition /<br>urrent Status KVP /<br>ervice Type /<br>ervice Sub Type /<br>ustomer Segment / | xtension       / 12         osition       / 12         urrent Status KVP       / 12         ervice Type       / 12         ervice Sub Type       / 12         ustomer Segment       / 12 | xtension       /       /       /       /       /       /       /       /       /       /       /       /       /       /       /       /       /       /       /       /       /       /       /       /       /       /       /       /       /       /       /       /       /       /       /       /       /       /       /       /       /       /       /       /       /       /       /       /       /       /       /       /       /       /       /       /       /       /       /       /       /       /       /       /       /       /       /       /       /       /       /       /       /       /       /       /       /       /       /       /       /       /       /       /       /       /       /       /       /       /       /       /       /       /       /       /       /       /       /       /       /       /       /       /       /       /       /       /       /       /       /       /       /       /       /       /       /       /< | y y y y y y y y y y y y y y y y y y y                 |

In primo luogo, StatType con **GroupBy** e **GroupByColumns** deve essere definito nelle opzioni di Stat Server.

Una volta definite le statistiche, è possibile creare un modello con tale statistica utilizzando il campo **Raggruppa per colonne**. Vedere **GroupBy** nella pagina delle proprietà delle statistiche.

Quindi, è possibile creare i widget utilizzando un modello nuovo.

## Opzioni di visualizzazione

| Se Pulse GAX                      |                          |               |          |                   | ¢   | 🗴 default 🚽 <b>?</b> |
|-----------------------------------|--------------------------|---------------|----------|-------------------|-----|----------------------|
| Blank Dashboard                   | Widget Template M        | Dashboard     | :        | Copy of Dashboard |     | +                    |
| Widget Template M                 | lanagement > Camp        | aign Activity | Template | e                 |     |                      |
| Objects/Statistics                | Display Options          |               |          |                   |     |                      |
| Template Name                     |                          | <u> </u>      | Preview  |                   |     |                      |
| Campaign Activity Description     |                          |               |          | Campaign Activity | i   |                      |
| Monitor the activity a campaigns. | associated with outbound | 4             |          | Hit Ratio         | \$  |                      |
| Widget Type: List Wid             | dget                     |               |          | Example 2         | 34  |                      |
| Size                              |                          |               |          | Example 3         | 296 |                      |
|                                   |                          |               |          | Example 1         | 936 |                      |
|                                   |                          |               |          | Example 5         | 996 |                      |
|                                   |                          |               |          | <u> </u>          |     |                      |
| Headline Statistic                |                          |               |          |                   |     |                      |
| Hit Ratio                         |                          | ~             |          |                   |     |                      |
| Sort                              |                          |               |          |                   |     |                      |
| Low to high                       |                          | <b>*</b>      |          |                   |     |                      |
| Cancel                            |                          |               |          |                   |     | Save                 |

L'ultimo passaggio necessario per convalidare il modello è definire le opzioni di visualizzazione del widget del report. Permette di determinare il contenuto visualizzato dagli utenti, ma questi possono modificare le opzioni sul proprio dashboard.

- Assegnare un nome al widget del report e fornire un titolo
- Selezionare il Tipo widget da visualizzare.
- Selezionare ulteriori opzioni disponibili

**Nota:** il valore massimo per i grafici a barre nei widget elenco e KPI è il valore più alto di tutti gli oggetti selezionati per la statistica del relativo widget, oppure il valore più alto dell'avviso

configurato.

- Selezionare le opzioni associate alla visualizzazione (ad esempio, le soglie e le dimensioni).
- Facoltativo: per i modelli configurati per l'utilizzo di statistiche basate sulle modifiche (CurrentStatus ed ExtendedCurrentStatus), impostare Abilita aggiornamenti rapidi. Consultare Distribuzione di RabbitMQ per gli aggiornamenti rapidi dei widget.
- Se necessario, selezionare le statistiche da associare agli avvisi e impostare il valore di avviso (da 1 a 3).

#### Importante

Confermare che il proprio ambiente è in grado di gestire il numero di widget e la frequenza di aggiornamento che si desidera utilizzare. Una frequenza di aggiornamento inferiore aumenta i requisiti richiesti per CPU, memoria, disco e rete.

## Come procedere?

Per informazioni approfondite:

- Tipi di widget
- Report popolari in tempo reale
- Visualizzazione del contenuto esterno utilizzando un widget IFRAME
- Proprietà statistiche
- Formule del report
- Libreria di funzioni modello

# Proprietà statistiche

Quando si seleziona una statistica all'interno della procedura guidata per la creazione di modelli, Genesys Pulse visualizza i valori delle proprietà della statistica. Le proprietà delle statistiche sono descritte di seguito.

Importante 2

## Alias

L'alias deve essere un nome univoco che rappresenta il nome tecnico della statistica. Utilizzare una lettera ASCII per il primo carattere.

### Alias visualizzazione

L'alias visualizzazione è il nome visualizzato nel report.

### Descrizione

La descrizione fornisce il significato funzionale della statistica.

### Formato visualizzazione

Il formato di visualizzazione specifica se i valori vengono visualizzati come ora o numero e, in caso di numeri, quanti decimali devono essere visualizzati. A seconda della statistica scelta, i formati disponibili nell'elenco a discesa sono numerici o basati sul tempo.

Elenco dei valori: Ora, Numero intero, Numero, Percento, Stringa

### Filtri

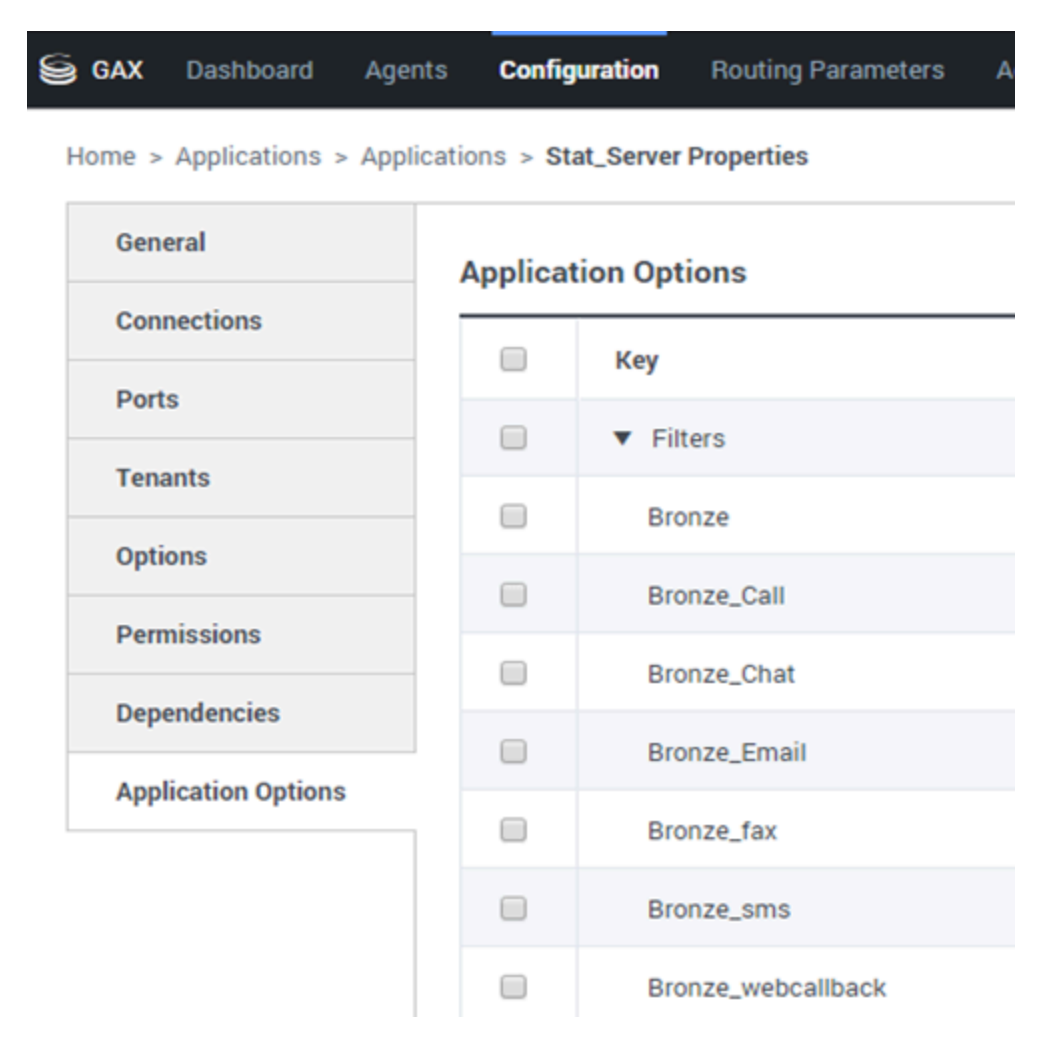

I filtri contengono i filtri statistici che definiscono le condizioni restrittive per le azioni usate per il calcolo delle statistiche. Consultare il capitolo ""Statistical Categories"" all'indirizzo del Manuale per l'utente di Framework Stat Server per informazioni su come definire statistiche filtrate.

L'elenco dei filtri è disponibile nella sezione Configurazione di GAX. Questa modalità di visualizzazione è disponibile nelle opzioni dell'applicazione Stat Server utilizzate da Genesys Pulse.

L'account deve disporre dei privilegi per accedere a questa sezione.

All'interno di GAX, è possibile aggiungere, modificare o eliminare un filtro.

**Esempio di filtri** Supponiamo che si desideri filtrare le chiamate in base alla lingua: Se l'azienda imposta la lingua chiave per identificare la lingua e il valore "spagnolo" per i chiamanti che parlano lo spagnolo, è possibile utilizzare la funzione di PairExists UserData per cercare le chiamate con i dati allegati nella coppia di valori chiave Language/Spanish.

Nella scheda Opzioni della schermata Proprietà di Stat Server, è possibile aggiungere un'opzione per

SpanishLanguage nella sezione [Filters] e specificare il filtro per le chiamate con i dati allegati contenenti la chiave "Language" e il valore "Spanish".

Nell'esempio il campo Name dovrebbe contenere SpanishLanguage e il campo Value dovrebbe contenere PairExists("Language", "Spanish").

Ora, quando un agente allega la coppia di valori chiave "Language/Spanish" alle chiamate da un'applicazione desktop, queste vengono escluse dai calcoli statistici.

## Formula

| Statistics *        |   | Add        |                                                   |        |                                                                                                |
|---------------------|---|------------|---------------------------------------------------|--------|------------------------------------------------------------------------------------------------|
| Hit Ratio           | ۵ | <b>i</b>   |                                                   |        |                                                                                                |
| Estimated Time      | ۵ | ŧ.         | Display Name *                                    |        |                                                                                                |
| Records Completed   | ٥ | î          | Answers                                           |        |                                                                                                |
| Dialed Abandoned    | e | î          | Description                                       | 0      |                                                                                                |
| Dialed Answering Ma | ۵ | î          | (when a call is answered by a human voice). In so | ne con | aign Manager with a call result of Answer<br>tact centers, the call result can also mean Right |
| Answers 🗸           | e | •          | Alias *                                           |        | Display Format *                                                                               |
| Attempt Busies      | ø | ŧ.         | Campaign_Answers                                  |        | Integer ~                                                                                      |
| Attempts Cancelled  | ø | î          | Formula                                           |        |                                                                                                |
| Attempts made       | ø | î          |                                                   |        |                                                                                                |
| DoNotCall Results   | ۵ | ŧ.         |                                                   |        | li li                                                                                          |
| Dropped Results     | ۵ | î          |                                                   |        |                                                                                                |
| Fax Modem Results   | ۵ | ŧ.         | ☐ Hide Statistic                                  |        | Show Agent State Icon                                                                          |
| No Answer Result    | ø | <b>i</b> . |                                                   |        |                                                                                                |
|                     |   |            |                                                   |        |                                                                                                |

Save

Nel riquadro con i dettagli delle statistiche è possibile creare o personalizzare le statistiche creando una formula.

La formula utilizza una sintassi basata su javascript, che consente di calcolare espressioni con valori indicati da un'altra statistica e utilizza le funzioni fornite da Genesys per i calcoli più specifici. Ad esempio, è possibile calcolare il rapporto delle chiamate abbandonate con le chiamate offerte in coda per misurare la percentuale delle chiamate abbandonate nella coda di lavoro.

Genesys Pulse presume che le chiamate offerte sono definite da un alias statistico Offerte e le chiamate abbandonate sono definite da un alias statistico Abbandonate.

La formula deve restituire un valore Result per essere valida e accedere a tutte le statistiche del modello con la seguente sintassi: Data.<Statistic-Alias>.Value.

Tutte le formule devono contenere un'assegnazione per la variabile Result (ad esempio, Result=). Il risultato del calcolo della formula è il valore finale di questa variabile.

Ad esempio, ecco una formula che utilizza la funzione di G.GetAgentNonVoiceStatus():

Result = G.GetAgentNonVoiceStatus(Data.Current\_Status.Value, email);

## GroupBy

| llinternal (group by languag     | e and segment) |   |              |          |   |          |          |
|----------------------------------|----------------|---|--------------|----------|---|----------|----------|
| Name                             | Callinternal   |   | Segment      | Language |   |          |          |
| <ul> <li>Green, Anna</li> </ul>  |                | 9 |              |          |   |          |          |
| Green, Anna                      |                | 8 | N/A          | N/A      |   |          |          |
| Green, Anna                      |                | 1 | Silver       | N/A      |   |          |          |
| Green, Anna                      |                | 3 | N/A          | English  |   |          |          |
| Green, Anna                      |                | 1 | Bronze       | English  |   |          |          |
| Green, Anna                      |                | 2 | Gold         | English  |   | gment    | Language |
| Green, Anna                      |                | 1 | Silver       | English  |   | 4        | N/A      |
| Green, Anna                      |                | 1 | N/A          | Russian  |   |          | N/A      |
| <ul> <li>Qwerty, Mary</li> </ul> |                | 6 | N/A          | N/A      |   | ver      | N/A      |
|                                  |                |   | Green, Anna  |          | 3 | ►<br>N/A | English  |
|                                  |                |   | Green, Anna  |          | 1 | Bronze   | English  |
|                                  |                |   | Green, Anna  |          | 2 | Gold     | English  |
|                                  |                |   | Green, Anna  |          | 1 | Silver   | English  |
|                                  |                |   | Green, Anna  |          | 1 | N/A      | Russian  |
|                                  |                | v | Qwerty, Mary |          | 6 |          |          |
|                                  |                |   | Qwerty, Mary |          | 5 | N/A      | N/A      |
|                                  |                |   | Qwerty, Mary |          | 1 | Silver   | N/A      |

## Importante

- Il supporto di GroupBy si basa sulla funzionalità StatServer che è stata introdotta nella versione 8.5.103. Vedere la guida StatServer User Guide per ulteriori informazioni.
- Pulse supporta snapshot quando la funzione GroupBy viene applicata alla stessa espressione per tutte le statistiche o per nessuna.
- Quando si utilizza un'espressione GroupBy che include i dati utente modificati durante la chiamata, la chiamata verrà conteggiata nel gruppo con il valore precedente (o nessun valore) E nel gruppo con il nuovo valore. Pertanto, per le statistiche TotalNumber, se si aggiungono tutti i valori per tutti i gruppi, il valore risultante sarà superiore a quello del totale delle statistiche.

L'opzione GroupByColumns semplifica la concessione di privilegi di widget di Pulse e consente la presentazione di dati multi-dimensionali (funzione GroupBy) nei widget griglia e nella visualizzazione dei dati su una scheda del widget espanso.

Le colonne GroupBy devono contenere alias univoci validi, separati da virgole.

La funzione StatType, usata con la funzionalità GroupBy, deve definire i seguenti attributi aggiuntivi:

- GroupBy—contiene le espressioni del raggruppamento separate da virgole
- GroupByColoumns—contiene gli alias per le espressioni del raggruppamento separate da virgole

#### **Esempio:**

Per monitorare il numero di chiamate interne raggruppate per lingua e segmento, invece dei filtri definiti in modo esplicito e applicati a un indicatore, definire GroupBy e GroupByColumns per StatType in Stat Server:

```
[Total_Calls_Grouped]
Category=TotalNumber
GroupBy=GetString(UserData,"Language"), GetString(UserData,"Segment")
GroupByColumns=Language, Segment
MainMask=CallInternal
Objects=Agent
Subject=DNAction
```

Includere un indicatore basato su StatType nel modello di widget e verificare che il campo Raggruppa per colonne venga compilato correttamente con la stringa "Lingua, segmento".

#### Importante

Tutti gli indicatori negli alias dell'attributo GroupByColumns di StatType devono essere inclusi nel campo **Raggruppa per colonne** o tutti i dati GroupBy vengono ignorati.

È possibile utilizzare l'opzione **Raggruppa per colonne** quando si crea un modello.

## Insensibilità

L'insensibilità descrive una condizione che fa in modo che Stat Server invii gli aggiornamenti dei valori statistici per i propri clienti. L'incremento del valore di questo parametro riduce il traffico di rete, ma anche la precisione dei report perché i valori non vengono aggiornati con la normale frequenza. Questa impostazione non è visibile nella configurazione di Stat Server, ma il valore viene inviato dai client a Stat Server insieme alla richiesta di ogni statistica.

L'insensibilità non ha alcun ruolo nelle statistiche basate su ripristino. Per le modalità di avviso basate sul tempo o basate sulla modifica, Stat Server segnala il valore ricalcolato solo se il valore assoluto della differenza tra il valore precedente e quello ricalcolato o il tasso della percentuale per il valore ricalcolato sono almeno uguali al numero specificato per Insensibilità.

Ad esempio, se il risultato ha un tipo di dati intero lungo, come nel caso delle statistiche che misurano il tempo, Stat Server utilizza la differenza assoluta dei valori per il confronto. In questo caso, se viene data un'impostazione di Insensibilità uguale a 5, Stat Server invia il risultato ricalcolato al relativo client quando il valore assoluto della differenza tra il nuovo risultato e quello precedente è almeno uguale a 5 (in secondi, generalmente).

### Modalità di avviso

La modalità di avviso specifica quando Stat Server deve inviare gli aggiornamenti dei valori statistici. Le opzioni valide sono le seguenti:

- **Basato sulla durata**—Selezionare questa modalità di avviso per indicare a Stat Server di ricalcolare la statistica in base alla frequenza specificata nella proprietà Frequenza avvisi. Stat Server invia un nuovo valore a Genesys Pulse solo se la differenza assoluta rispetto all'ultimo valore misurato supera la proprietà specificata in Insensibilità.
- **Basato sulla modifica**—Selezionare questa modalità di avviso per indicare a Stat Server di notificare immediatamente a Genesys Pulse le modifiche effettuate.
- **Nessun avviso**—Selezionare questa opzione per indicare a Stat Server di non segnalare gli aggiornamenti. In questo caso gli aggiornamenti vengono disattivati.
- **Basato sul ripristino**—Selezionare questa modalità di avviso per indicare a Stat Server di segnalare il valore di Genesys Pulse prima di impostarlo su zero (0). Le statistiche CurrentState non possono essere richieste nella modalità di avviso Basato sul ripristino.

## Frequenza delle notifiche

Utilizzare Frequenza delle notifiche per impostare, in secondi, la frequenza con cui Stat Server ricalcola la statistica e invia un avviso a Genesys Pulse se la statistica cambia di un valore superiore a quello presente nel campo Insensibilità. Questo campo viene utilizzato solo se si selezionano statistiche con modalità di avviso basata sul tempo.

## Tipo statistica

| S GAX Pulse Agents         | Configuration   | Routing Parameters Administration        |
|----------------------------|-----------------|------------------------------------------|
| Home > Applications > Appl | ications > Stat | _Server Properties                       |
| General                    | Applicatio      | on Options                               |
| Connections                |                 | Key 🕀                                    |
| Ports                      |                 | <ul> <li>AbandCallsPercentage</li> </ul> |
| Tenants                    |                 | <ul> <li>AbandonedFromRinging</li> </ul> |
| Application Options        |                 | ▼ AbandTime                              |
|                            |                 | <ul> <li>ACW_Time_Inbound</li> </ul>     |
|                            |                 | <ul> <li>ACW_Time_Other</li> </ul>       |
|                            |                 | <ul> <li>ACW_Time_Outbound</li> </ul>    |
|                            |                 | <ul> <li>AgentLogInTime</li> </ul>       |
|                            |                 | <ul> <li>AgentReadyTime</li> </ul>       |
|                            |                 | <ul> <li>Agents_CurrentNumber</li> </ul> |

L'opzione Tipo statistica è obbligatoria e visualizza i parametri che definiscono il tipo di statistica in Stat Server.

L'elenco dei tipi di statistiche disponibili nell'ambiente deve essere accessibile mediante Genesys Administrator Extension (GAX) nella sezione di configurazione. È possibile visualizzarli nelle opzioni dell'applicazione Stat Server utilizzata da Genesys Pulse.

L'account deve disporre dei privilegi necessari per accedere alla sezione di configurazione.

All'interno di GAX, è possibile aggiungere, modificare o eliminare un tipo di statistica.

Questo elenco deve essere uguale a quello dei tipi di statistica dettagliati nei fogli di calcolo modello di Genesys Pulse.

Per ulteriori informazioni sulle definizioni dei tipi di statistica, consultare il capitolo all'indirizzo del Manuale per l'utente di Framework Stat Server.

## Profilo temporale

GAX Dashboard Agents Configuration Routing Parameters Administr Home > Applications > Applications > Stat\_Server Properties General **Application Options** Connections Key Ports 1 OneDay, Growing Tenants OneHour 1 Options 1 OneHour, Growing Permissions 1 OneHourSlide,Sliding Dependencies 1 OneMinute Application Options 1 OneMinute, Growing 1 SinceLogin 1 SinceLogin,SinceLogin

Utilizzare Profilo temporale per definire il profilo temporale per le statistiche e specificare l'intervallo in cui vengono calcolati i valori cronologici aggregati. Tutti i profili temporali vengono definiti come opzioni di configurazione nella sezione Profili temporali dell'oggetto Applicazione Stat Server della configurazione di Genesys. Consultare il capitolo all'indirizzo del Manuale dell'utente di Framework Stat Server per informazioni sulla configurazione dei profili temporali.

L'elenco dei profili temporali disponibili nell'ambiente deve essere accessibile nella sezione di configurazione di GAX. Questa modalità di visualizzazione è disponibile nelle opzioni dell'applicazione Stat Server utilizzate da Genesys Pulse.

L'account deve disporre dei privilegi per accedere a questa sezione.

All'interno di GAX, è possibile aggiungere, modificare o eliminare un profilo temporale.

Profilo temporale contiene quattro tipi principali:

- Growing (Crescente)
- Sliding (A scorrimento)
- Selection (Selezione)
- SinceLogin (DaAccesso)

#### Esempi di profili temporali

- Default, Growing—II profilo temporale Default utilizza un tipo di intervallo Growing e riporta le statistiche a zero (0) ogni notte a mezzanotte. Il valore predefinito è impostato su 00:00.
- LastHour,Sliding—II profilo temporale LastHour utilizza un tipo di intervallo Sliding e tiene traccia dell'ultima ora di attività con un esempio preso ogni 15 secondi. Il valore predefinito è impostato su 3600:15.
- SinceLogin,SinceLogin—SinceLogin riporta le statistiche a zero (0) quando un agente effettua l'accesso. Le statistiche continuano ad accumularsi finché l'agente è connesso a (qualsiasi) DN. Il tipo di intervallo SinceLogin aggrega i dati statistici solo per le statistiche oggetto agente.
- Shifts,Growing—Un profilo temporale denominato Shifts (Turni) riporta le statistiche a zero quando i turni cambiano alle 3:00, alle 7:00, alle 11:00, alle 13:00, alle 19:00 e all'1:00. Il valore predefinito è impostato su 3:00 +4:00, 13:00 +6:00.

## Intervallo temporale

GAX Dashboard Agents Configuration Routing Parameters

Home > Applications > Applications > Stat\_Server Properties

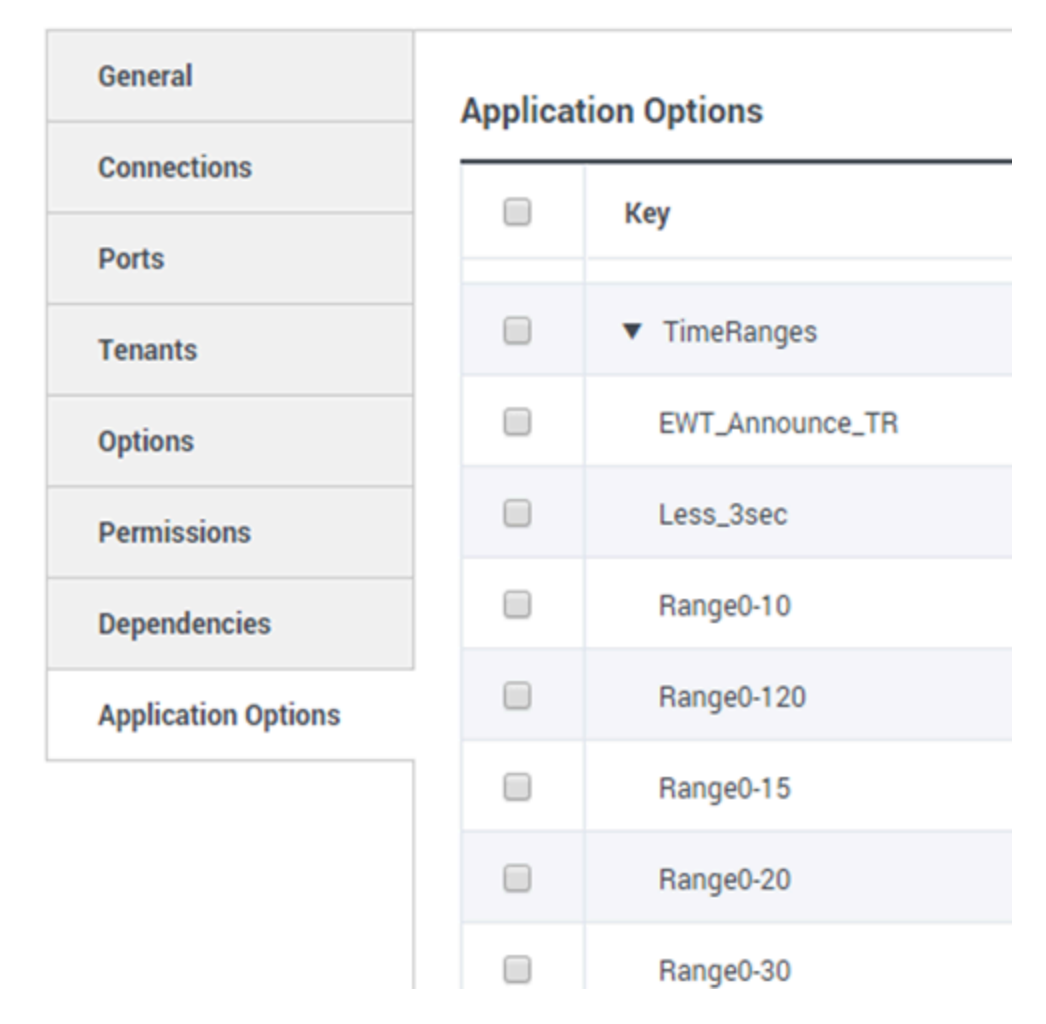

L'Intervallo temporale specifica quando devono essere raccolti i dati per una serie limitata di statistiche. Consultare il capitolo all'indirizzo del Manuale dell'utente di Framework Stat Server per informazioni sulla configurazione degli intervalli temporali.

L'elenco degli intervalli temporali è disponibile nella sezione Configurazione di GAX. Questa modalità di visualizzazione è disponibile nelle opzioni dell'applicazione Stat Server utilizzate dall'applicazione Genesys Pulse.

L'account deve disporre dei privilegi per accedere a questa sezione.

In GAX, è possibile aggiungere, modificare o eliminare un intervallo temporale.

Gli intervalli temporali vengono applicati alle statistiche nelle seguenti categorie:

- TotalNumberInTimeRange
- TotalNumberInTimeRangePercentage
- CurrentNumberInTimeRange
- CurrentNumberInTimeRangePercentage
- ServiceFactor1
- TotalTimeInTimeRange

#### Esempio di Intervallo temporale

Supponiamo che si desideri calcolare il numero totale di chiamate risposte in 30 secondi. A questo scopo, inserire Range0-30 nel campo Nome e 0-30 nel campo Valore.

In questo esempio, una statistica di Pulse che calcola il numero totale di chiamate è basata su un intervallo temporale "Range0-30". Se si risponde a una prima chiamata dopo che questa è stata in coda per 25 secondi, a una seconda chiamata dopo 40 secondi e a una terza chiamata dopo 10 secondi, Stat Server conta solo la prima e la terza chiamata.

## Come procedere?

Per informazioni approfondite:

- Modelli di widget
- Formule del report
- Libreria di funzioni modello

# Formule del report

Se si decide che uno dei report deve avere una statistica diversa o aggiuntiva, è possibile modificare il modello del report per realizzare la modifica. Per realizzarla basta aggiungere una formula al modello del report che consente di recuperare la statistica o l'indicatore di prestazioni chiave (KPI) desiderati.

Poiché non è possibile modificare i modelli standard forniti, se si desidera modificare uno dei report standard, è sufficiente clonare il modello e apportare modifiche sul nuovo modello.

Chi può creare queste statistiche? Se si possono creare e modificare i modelli di Genesys Pulse, è possibile utilizzare le formule.

#### Importante

Se si sa già come utilizzare le formule, è possibile utilizzare la libreria delle funzioni per facilitare la creazione di formule.

## Aggiungere una formula

| Statistics *        | Add   |                                                   |                                                         |
|---------------------|-------|---------------------------------------------------|---------------------------------------------------------|
| Hit Ratio           | e i ^ |                                                   |                                                         |
| Estimated Time      | e i   | Display Name *                                    |                                                         |
| Records Completed   | e i   | Answers                                           |                                                         |
| Dialed Abandoned    | e i   | Description                                       |                                                         |
| Dialed Answering Ma | e 🕯   | (when a call is answered by a human voice). In so | me contact centers, the call result can also mean Right |
| Answers             |       | Alias *                                           | Display Format *                                        |
| Attempt Busies      | @ i   | Campaign_Answers                                  | Integer v                                               |
| Attempts Cancelled  | e :   | Formula                                           |                                                         |
| Attempts made       | e :   |                                                   |                                                         |
| DoNotCall Results   | e :   |                                                   | 10                                                      |
| Dropped Results     | e :   |                                                   |                                                         |
| Fax Modem Results   | e i   | ☐ Hide Statistic                                  | Show Agent State Icon                                   |
| No Answer Result    | e i . |                                                   |                                                         |
|                     |       |                                                   |                                                         |

Save

Durante la modifica di un widget o di un modello è possibile creare o personalizzare le statistiche creando una formula nel riquadro con i dettagli delle statistiche.

La formula utilizza una sintassi basata su javascript, che consente di calcolare espressioni con valori indicati da un'altra statistica e utilizza le funzioni fornite da Genesys per i calcoli più specifici. Ad esempio, è possibile calcolare il rapporto delle chiamate abbandonate con le chiamate offerte in coda per misurare la percentuale delle chiamate abbandonate nella coda di lavoro.

## Visualizzare le percentuali

| Statistics *        | Add        |                                        |                                                                    |
|---------------------|------------|----------------------------------------|--------------------------------------------------------------------|
| Hit Ratio           | e i ^      |                                        |                                                                    |
| Estimated Time      | e i        | Display Name *                         | ✓ E ■                                                              |
| Records Completed   | e i        | Answers                                |                                                                    |
| Dialed Abandoned    | e i        | Description                            |                                                                    |
| Dialed Answering Ma | e i        | (when a call is answered by a human vo | ice). In some contact centers, the call result can also mean Right |
| Answers             | / 😐 👔      | Alias *                                | Display Format *                                                   |
| Attempt Busies      | e i        | Campaign_Answers                       | Integer 🗸                                                          |
| Attempts Cancelled  | @ i        | Formula                                |                                                                    |
| Attempts made       | @ <b>i</b> |                                        |                                                                    |
| DoNotCall Results   | e i        |                                        | 1                                                                  |
| Dropped Results     | e i        |                                        |                                                                    |
| Fax Modem Results   | e i        | Hide Statistic                         | Show Agent State Icon                                              |
| No Answer Result    | e i .      |                                        |                                                                    |
|                     |            |                                        |                                                                    |

Save

Si supponga che si desideri visualizzare le percentuali basate su due indicatori. È sufficiente copiare il seguente esempio utilizzando le statistiche desiderate.

In questo esempio, si desidera recuperare la percentuale di chiamate in uscita su un totale di chiamate in entrata e in uscita. La formula può accedere a qualsiasi statistica all'interno di un modello con la seguente sintassi: Data.*Statistic-Alias*.Value. La formula deve restituire un valore Result valido.

Nella seguente formula, si suppone che le chiamate in uscita vengono definite da un alias statistico In uscita e le chiamate in arrivo da In entrata.

#### Formula: Calculate a Percentage

```
if ((Data.Outbound.Value + Data.Inbound.Value) != 0)
Result = 100 * Data.Outbound.Value / (Data.Outbound.Value + Data.Inbound.Value);
else Result = 0;
```

## Visualizzare i KPI di Stato agente

| land            | ÷    | Agent Login With F     | F: | +                     |   |                |   |        |   |
|-----------------|------|------------------------|----|-----------------------|---|----------------|---|--------|---|
| gent Log        | in W | ith Formul/            | а  |                       |   |                |   |        |   |
| Name            | Ş    | Current Agent<br>State | Ş  | Current Status        | Ş | Time in Status | Ş | Reason |   |
| Sippota, Kristi |      | Destupato              |    | LoggedOut (1556:12:1  |   | 1556:12:19     |   |        |   |
| Chanel, Monigo. |      | En Paula               |    | NotReadyForNextCall   |   | 17:46:27       |   | Break  |   |
| Hilberty Tex.   |      | Destopato              |    | LoggedOut (2232:12:3  |   | 2232:12:38     |   |        | Í |
| l al-           |      | Destroate              |    | LongedOut (2232-12-2- | _ | 2232:12:38     |   |        |   |

Si supponga che si desideri visualizzare i KPI per lo stato di un agente. Basta utilizzare la statistica Current\_Status.

#### [+] Come viene definita la statistica Current\_Status.

La statistica Current\_Status è definita dalle opzioni delle proprietà di Stat Server. Il tipo di statistica ExtendedCurrentStatus restituisce un oggetto specifico che può essere analizzato ulteriormente in modo da offrire solamente la durata dell'oggetto.

```
[ExtendedCurrentStatus]
Categoria=CurrentState
MascheraPrincipale=*
Oggetti=Agente
Soggetto=AzioneDN
```

È possibile utilizzare le formule per trovare le informazioni desiderate:

### [+] Mostra l'intervallo di tempo in cui l'agente è nello stato corrente

È possibile visualizzare la durata dello stato dell'agente utilizzando la statistica Current\_Status.

#### Formula: Get Status Duration

```
Result = G.GetStatusDuration(Data.Current_Status.Value);
```

[+] Mostra il codice di motivazione selezionato dall'agente

```
È possibile visualizzare il codice di motivazione per lo stato dell'agente.
Formula: Get Reason Code
  Result = G.GetReasonCodes(Data.Current Status.Value);
Se si desidera visualizzare ulteriori dati utente oltre al codice di
motivazione, è necessario abilitare la proprietà Dati aggiuntivi (Dati utente)
della statistica e applicare una formula per filtrare solo il codice di
motivazione dallo stato Current Status risultante, che contiene i dati utente
e il codice di motivazione.
Formula: Filter only Reason Code
  var res = G.GetReasonCodes(Data.Current Status.Value);
  var x = res.split(';');
  Result = "";
  for (var i = 0; i < x.length; i++) {
      var s = x[i];
      if (s.indexOf("Break") > -1 ||
    s.indexOf("Offline") > -1 ||
        s.indexOf("Training") > -1') { Result = s; break; }
  }
```

#### [+] Mostra lo stato corrente dell'agente per il tipo di canale

È possibile visualizzare lo stato corrente dell'agente a seconda del tipo di

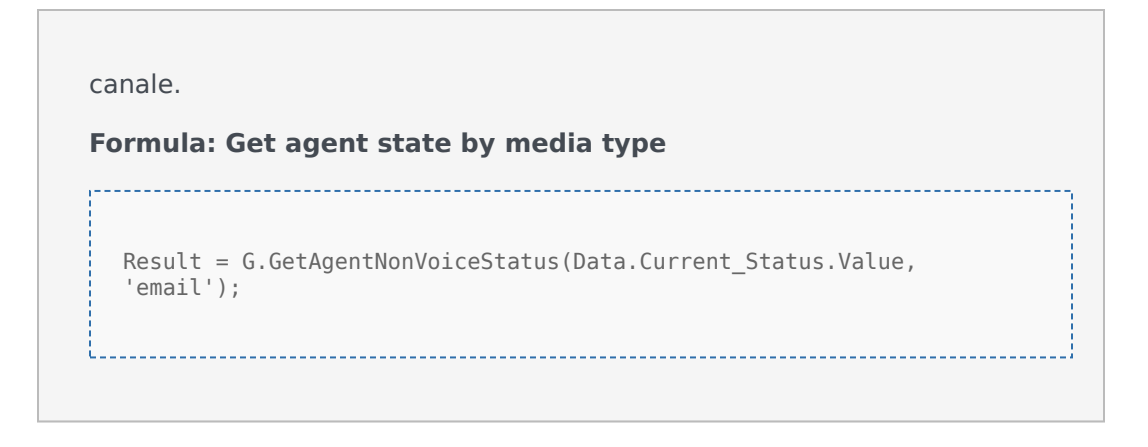

## Visualizzare le proprietà di interazione

| land i         | 1     | Age  | ent Login With D. | 4 | Agent Login          | With D | Agent I           | ogin | 1    | ŀ |      |                           |
|----------------|-------|------|-------------------|---|----------------------|--------|-------------------|------|------|---|------|---------------------------|
| gent Lo        | gin V | Vith | DNIS              |   |                      |        |                   |      |      |   |      |                           |
| Name           |       | \$   | Login Time        | ☆ | Functional<br>Status | Ş      | Time in<br>Status | Ş    | ANI  | Ş | DNIS | \$<br>Customer<br>Segment |
| Sippola, Krist |       |      | 16:01:42          |   | Inbound              |        | 00:12:10          |      | 5115 |   | 107  | lost .                    |
| Miller, Kriste |       |      | 00:45:35          |   | Inbound              |        | 00:42:19          |      | 5125 |   | 8207 | 10.00                     |
| McDaddy, Tre   |       |      | 00:00:00          |   | Logged Out           |        | 248:10:41         |      |      |   |      |                           |
| Nammund, Di    |       |      | 00:00:00          |   | Logged Out           |        | 248:10:41         |      |      |   |      |                           |
|                | -     |      | 00:00:00          |   | Logged Out           |        | 248:10:41         | _    |      |   |      |                           |

Si supponga che si desideri visualizzare le proprietà di interazione che includono le opzioni segmentazione flusso, ANI e DNIS. È possibile utilizzare le formule per trovare le informazioni desiderate:

#### [+] Mostra il segmento cliente dell'interazione

È possibile visualizzare il segmento cliente definito dalla coppia chiavevalore CustomerSegment dell'interazione utilizzando la seguente formula.

#### Formula: Get Customer Segment

```
Result = G.GetCustomerSegment(Data.Current_Status.Value);
```

#### [+] Visualizza il valore ANI del cliente

È possibile visualizzare il valore ANI del cliente utilizzando la seguente formula.

Formula: Get ANI

[Result = G.GetANI(Data.Current\_Status.Value);

\_\_\_\_\_

#### [+] Visualizza il valore DNIS del cliente

È possibile visualizzare il valore DNIS del cliente utilizzando la seguente formula.

Formula: Get DNIS

Result = G.GetDNIS(Data.Current Status.Value);

.....

## Come procedere?

Per informazioni approfondite:

- Modelli di widget
- Proprietà statistiche

• Libreria di funzioni modello

# Libreria di funzioni modello

Una volta che si sa come utilizzare le formule, è possibile utilizzare la libreria delle funzioni come riferimento per personalizzazioni aggiuntive.

Di seguito è riportata una libreria di funzioni per i modelli standard di Genesys Pulse generata automaticamente dalla versione Genesys Pulse 8.5.102.02.

## GetAgentNonVoiceStatus(state, media) $\rightarrow$ {string}

Consente di ottenere il nome dello stato dell'agente per i canali diversi da Voce.

#### Parametri:

| Name  | Туре              | Description                                                                                     |
|-------|-------------------|-------------------------------------------------------------------------------------------------|
| state | AgentCurrentState | Stato corrente dell'agente<br>(generalmente, il <b>valore</b> della<br>statistica appropriata). |
| media | string            | Media name.                                                                                     |

#### Restituisce:

*Il nome dello stato*, se lo **stato** e i **canali** sono disponibili, una *stringa vuota* se le informazioni su un dato canale non sono disponibili in un determinato stato corrente, *null* se lo**stato** è nullo o non è uno stato agente, oppure il **canale** è nullo, non è specificato o è vuoto.

Type = string

### GetAgentVoiceStatus(state) → {string}

Consente di ottenere il nome dello stato dell'agente per il canale Voce.

#### Parametri:

| Name  | Туре              | Description                                                                                     |
|-------|-------------------|-------------------------------------------------------------------------------------------------|
| state | AgentCurrentState | Stato corrente dell'agente<br>(generalmente, il <b>valore</b> della<br>statistica appropriata). |

#### Restituisce:

*Nome dello stato*, se lo **stato** è disponibile, *null* se lo **stato** è null o non è uno stato agente.

Type = string

## GetANI(state, switchID) $\rightarrow$ {string}

Consente di ottenere il primo attributo ANI disponibile nello stato agente specificato.

Parametri:

| Name     | Туре              | Argument              | Description                                                                                           |
|----------|-------------------|-----------------------|----------------------------------------------------------------------------------------------------|
| state    | AgentCurrentState |                       | Stato corrente<br>dell'agente<br>(generalmente, il<br><b>valore</b> della statistica<br>appropriata). |
| switchID | string            | <optional></optional> | Nome facoltativo dello<br>switch per limitare la<br>ricerca.                                          |

#### Restituisce:

*Il valore ANI*, se individuato, una *stringa vuota* se non trovato, *null* se lo **stato** è nullo o non è uno stato agente.

Type = string

### GetBusinessResult(state)

Consente di ottenere il "valore dati utente del "risultato attività.

Parametri:

| Name  | Туре              | Description                                                                                     |
|-------|-------------------|-------------------------------------------------------------------------------------------------|
| state | AgentCurrentState | Stato corrente dell'agente<br>(generalmente, il <b>valore</b> della<br>statistica appropriata). |

#### Restituisce:

*Il valore del risultato attività*, se disponibile, una *stringa vuota*, se i dati utente richiesti non sono disponibili, *null* se lo **stato** è nullo o non è uno stato agente.

## GetCustomerSegment(state)

Consente di ottenere il "valore dati utente di "CustomerSegment.

#### Parametri:

| Name  | Туре              | Description                                                                                     |
|-------|-------------------|-------------------------------------------------------------------------------------------------|
| state | AgentCurrentState | Stato corrente dell'agente<br>(generalmente, il <b>valore</b> della<br>statistica appropriata). |

#### Restituisce:

*Il valore CustomerSegment*, se disponibile, una *stringa vuota*, se i dati utente richiesti non sono disponibili, *null* se lo **stato** è nullo o non è uno stato agente.

## GetDNIS(state, switchID) $\rightarrow$ {string}

Consente di ottenere il primo attributo DNIS disponibile nello stato agente specificato.

#### Parametri:

| Name     | Туре              | Argument              | Description                                                                                           |
|----------|-------------------|-----------------------|----------------------------------------------------------------------------------------------------|
| state    | AgentCurrentState |                       | Stato corrente<br>dell'agente<br>(generalmente, il<br><b>valore</b> della statistica<br>appropriata). |
| switchID | string            | <optional></optional> | Nome facoltativo dello<br>switch per limitare la<br>ricerca.                                          |

#### Restituisce:

*Il valore DNIS*, se individuato, una *stringa vuota* se non trovato, *null* se lo **stato** è nullo o non è un stato agente.

Type = string

## $GetEmployeeId(state) \rightarrow \{string\}$

Consente di ottenere l'ID dipendente dell'agente indicato nello stato agente specificato.

Parametri:

| Name  | Туре              | Description                                                                                     |
|-------|-------------------|-------------------------------------------------------------------------------------------------|
| state | AgentCurrentState | Stato corrente dell'agente<br>(generalmente, il <b>valore</b> della<br>statistica appropriata). |

Restituisce:

*L'ID dipendente dell'agente*, se disponibile, una *stringa vuota* se non è disponibile (di solito, quando un agente viene disconnesso), *null* se lo **stato** è nullo o non è uno stato agente.

Type = string

### GetExtension(state) $\rightarrow$ {string}

Consente di ottenere il numero interno dell'agente indicato nello stato agente specificato.

Parametri:

| Name  | Туре              | Description                                                                                     |
|-------|-------------------|-------------------------------------------------------------------------------------------------|
| state | AgentCurrentState | Stato corrente dell'agente<br>(generalmente, il <b>valore</b> della<br>statistica appropriata). |

#### Restituisce:

*Il numero interno dell'agente*, se disponibile, una *stringa vuota* se non è disponibile (di solito, quando un agente viene disconnesso), *null* se lo **stato** è nullo o non è uno stato agente.

Type = string
## $GetLoginId(state) \rightarrow {string}$

# Consente di ottenere l'ID di accesso dell'agente indicato nello stato agente specificato.

Parametri:

| Name  | Туре              | Description                                                                                     |
|-------|-------------------|-------------------------------------------------------------------------------------------------|
| state | AgentCurrentState | Stato corrente dell'agente<br>(generalmente, il <b>valore</b> della<br>statistica appropriata). |

Restituisce:

*L'ID di accesso dell'agente*, se disponibile, una *stringa vuota* se non è disponibile (di solito, quando un agente viene disconnesso), *null* se lo **stato** è nullo o non è uno stato agente.

Type = string

```
GetPlace(state) \rightarrow \{string\}
```

Consente di ottenere la postazione dell'agente indicato nello stato agente specificato.

Parametri:

| Name  | Туре              | Description                                                                                     |
|-------|-------------------|-------------------------------------------------------------------------------------------------|
| state | AgentCurrentState | Stato corrente dell'agente<br>(generalmente, il <b>valore</b> della<br>statistica appropriata). |

Restituisce:

*Il nome della postazione dell'agente*, se disponibile, una *stringa vuota* se non è disponibile (di solito, quando un agente viene disconnesso), *null* se lo **stato** è nullo o non è uno stato agente.

Type = string

# GetPosition(state) → {string}

Consente di ottenere la postazione ACD dell'agente indicato nello stato agente specificato.

Parametri:

| Name  | Туре              | Description                                                                                     |
|-------|-------------------|-------------------------------------------------------------------------------------------------|
| state | AgentCurrentState | Stato corrente dell'agente<br>(generalmente, il <b>valore</b> della<br>statistica appropriata). |

### Restituisce:

*La postazione ACD dell'agente*, se disponibile, *stringa vuota* se non è disponibile (di solito, quando un agente viene disconnesso), *null* se lo **stato** è nullo o non è uno stato agente.

Type = string

### $GetReasonCodes(state) \rightarrow \{string\}$

Consente di ottenere i codici di motivazione corrispondenti allo stato corrente dell'agente da tutti i tipi di canale. I codici di motivazione possono essere ottenuti solo per i seguenti stati agente: LoggedIn, AfterCallWork, NotReadyForNextCall, WaitForNextCall.

Parametri:

| Name  | Туре              | Description                                                                                     |
|-------|-------------------|-------------------------------------------------------------------------------------------------|
| state | AgentCurrentState | Stato corrente dell'agente<br>(generalmente, il <b>valore</b> della<br>statistica appropriata). |

Restituisce:

*I codici motivo* separati da ";", se disponibili, una *stringa vuota*, se il codice motivo non è disponibile, *null* se lo **stato** è nullo o non è uno stato agente.

Type = string

### GetServiceSubType(state)

Consente di ottenere il "valore dati utente di "ServiceSubType.

### Parametri:

| Name  | Туре              | Description                                                                                     |
|-------|-------------------|-------------------------------------------------------------------------------------------------|
| state | AgentCurrentState | Stato corrente dell'agente<br>(generalmente, il <b>valore</b> della<br>statistica appropriata). |

### Restituisce:

*Il valore ServiceSubType*, se disponibile, una *stringa vuota*, se i dati utente richiesti non sono disponibili, *null* se lo **stato** è nullo o non è uno stato agente.

### GetServiceType(state)

Consente di ottenere il "valore dati utente di "ServiceType.

### Parametri:

| Name  | Туре              | Description                                                                                     |
|-------|-------------------|-------------------------------------------------------------------------------------------------|
| state | AgentCurrentState | Stato corrente dell'agente<br>(generalmente, il <b>valore</b> della<br>statistica appropriata). |

Restituisce:

*Il valore ServiceType*, se disponibile, una *stringa vuota*, se i dati utente richiesti non sono disponibili, *null* se lo **stato** è nullo o non è uno stato agente.

### GetStatusDuration(state) $\rightarrow$ {Number}

Consente di ottenere la durata dello stato corrente dell'agente.

### Parametri:

| Name  | Description                                                                                                  |
|-------|----------------------------------------------------------------------------------------------------|
| state | Stato corrente dell'agente, del gruppo di agenti, del<br>DN o della campagna (generalmente, il <b>valore</b> |

della statistica appropriata).

#### Restituisce:

Durata, in secondi, se lo **stato** è disponibile, null se lo **stato** è nullo.

Type = Number

### GetSwitches(state, sep)

Consente di ottenere un elenco di switch a cui è connesso l'agente.

### Parametri:

| Name  | Туре              | Description                                                                                     |
|-------|-------------------|-------------------------------------------------------------------------------------------------|
| state | AgentCurrentState | Stato corrente dell'agente<br>(generalmente, il <b>valore</b> della<br>statistica appropriata). |
| set   | string            | Separatore da utilizzare. Il valore predefinito è ";".                                          |

### Restituisce:

*L'elenco di switch*, se disponibile, una *stringa vuota* se l'agente si è disconnesso, *null* se lo **stato** è nullo o non è uno stato agente.

### GetUserDataValue(state, key)

Consente di ottenere il valore dei primi dati utente individuati con una determinata chiave.

### Parametri:

| Name  | Туре              | Description                                                                                     |
|-------|-------------------|-------------------------------------------------------------------------------------------------|
| state | AgentCurrentState | Stato corrente dell'agente<br>(generalmente, il <b>valore</b> della<br>statistica appropriata). |
| key   | string            | User data key                                                                                   |

### Restituisce:

*Il valore Dati utente*, se disponibile, una *stringa vuota*, se i dati utente richiesti non sono disponibili, *null* se lo **stato** è nullo, non è uno stato agente o la **chiave** è nulla.